# OUMAN H23

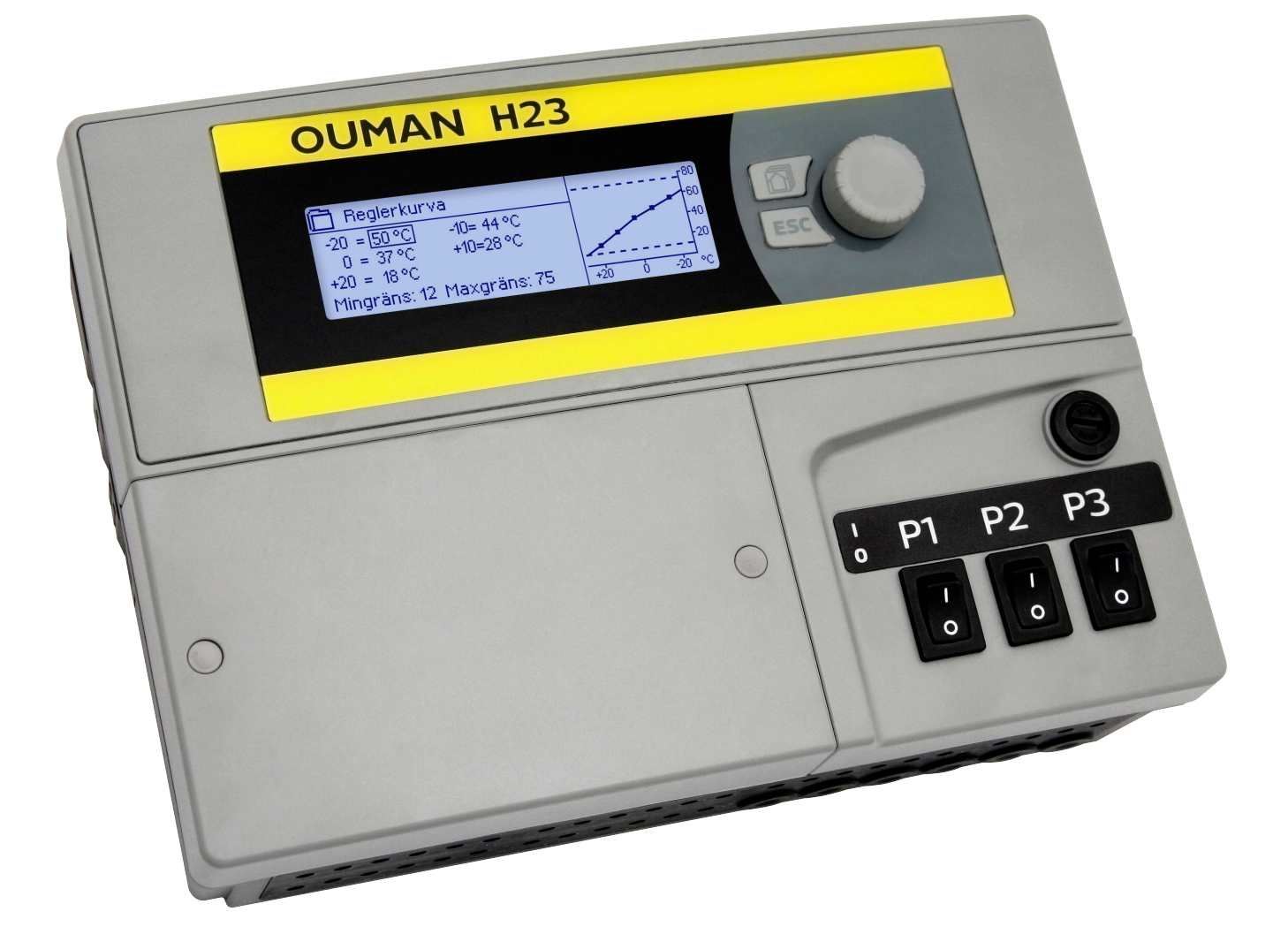

## Värmeregulator för tre kretsar

- Två för värme
- En för tappvarmvatten

# ANVÄNDAR-MANUAL

www.ouman.se

H23 är en värmeregulator för 3 kretsar (två reglerkretsar och en varmvattenkrets). Anslutnings- och konfigurationsvalen anger vad som visas på displayskärmen.

#### Grundvy

| 13:51 30.03.2017  |         | Vab        |
|-------------------|---------|------------|
| Utetemperatur.    | -12.4°C |            |
| V1 Framledningsv. | 45.2°C  | Automatisk |
| V2 Framledningsv. | 32.8°C  | Automatisk |
| TV Framledningsv. | 58.0°C  | Automatisk |

OK- och kontrollknapp

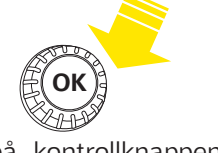

Tryck på kontrollknappen för att öppna menyn.

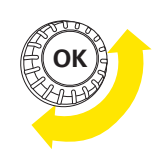

Vrid på kontrollknappen för att navigera i menyn.

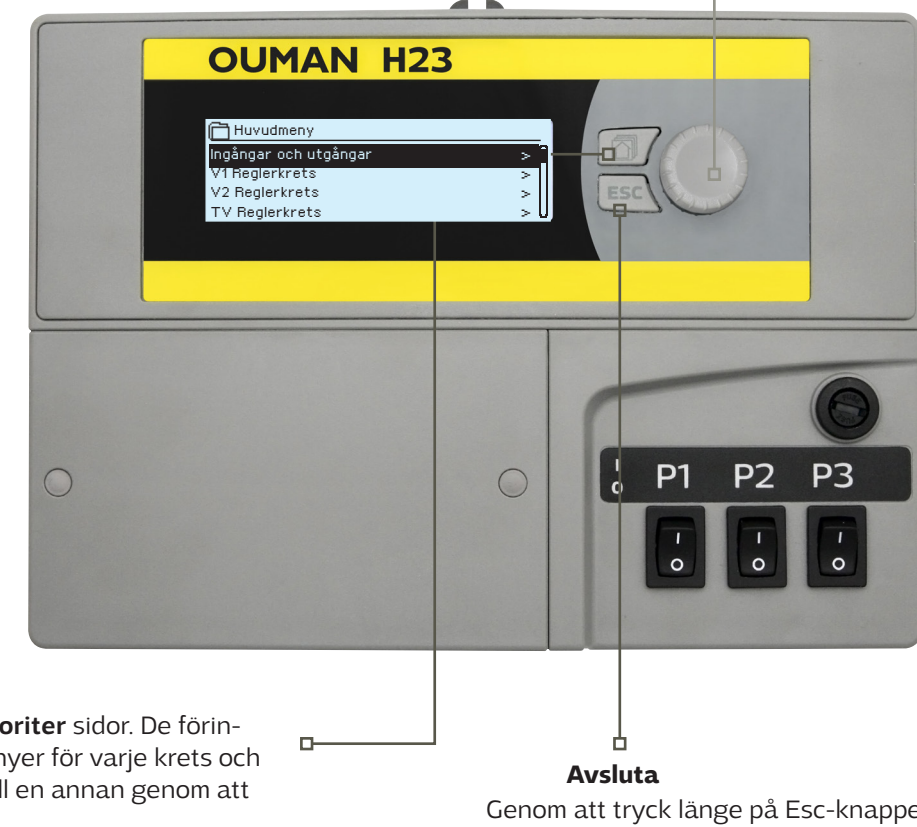

Fem vyer kan läggas till som **favoriter** sidor. De förinställda favoriterna visar info menyer för varje krets och huvudmeny. Gå från en favorit till en annan genom att trycka på knappen.

#### Genom att tryck länge på Esc-knappen kommer man till huvudmenyn, displayen släcks och tangentbordet låses om låsfunktionen är på.

## INNEHÅLL

| 1 Displaymenyer                                    |    |
|----------------------------------------------------|----|
| 1.1 Grundvy                                        |    |
| 1.2 Menystruktur                                   | 5  |
| 1.3 Favoriter                                      | 6  |
| 2 Ingångar och utgångar                            | 7  |
| 3 Reglering av framledningsvattnet i reglerkretsar |    |
| 3.1 Info                                           |    |
| 3.2 Reglerkurva                                    | 9  |
| 3.3 Inställningar                                  | 10 |
| 3.3.1 Temperatusänkning                            |    |
| 3.3.1.1 Veckoprogram                               |    |
| 3.3.1.2 Avvikelsekalender                          |    |
| 3.3.2 Service installningar                        |    |
| 3.4 Styrsatt                                       | 14 |
| 4 Tappvarmvattenstyrning                           |    |
| 4.1 TV Info                                        | 14 |
| 4.2 Trenddisplay                                   |    |
| 4.3 Inställningar                                  |    |
| 4.4 Styrsätt                                       |    |
| 5 Trendlogg                                        | 17 |
| 6 Larm                                             |    |
| 7 Systeminställningar                              |    |
| 7.1 Tid-, datum-, sommartid och språkinställningar |    |
| 7.2 SMS-inställningar                              | 21 |
| 7.3 Nätverksinställningar                          |    |
| 7.4 Modbus RTU Slav                                | 23 |
| 7.5 Displayinställningar                           |    |
| 7.6 Enhetsinformation                              |    |
| 7.7 Låskod                                         |    |
| 7.8 Aterstall fabrikinstallningar                  |    |
| 7.9 Skapa sakemetskopia/ Aterstall sakemetskopian  |    |
| 7.10 Nothiguiation                                 |    |
| 7.12 Kommunikationport                             |    |
|                                                    |    |
| SMS Snabbguide                                     | 26 |
| Ytterligare information om larm                    | 27 |
| Valfria tillbehör                                  |    |
| Index                                              |    |
| Konfiguration                                      |    |
| Anglutningeguide                                   | 34 |
| Aแอเนนแบงรัฐนานฮ                                   | 31 |
| Tekniska data                                      |    |

### **1 DISPLAYMENYER**

## 1.1 Grundvy

Det finns flera olika nivåer i H23:s användargränssnitt. Den viktigaste mätningsinformationen i regulationsprocessens vy visas i grundvyn.

De viktigaste parameterna vid reglering visas i grundvyn. När enheten är i viloläge (inga knappar har rörts) visas grundvyn.

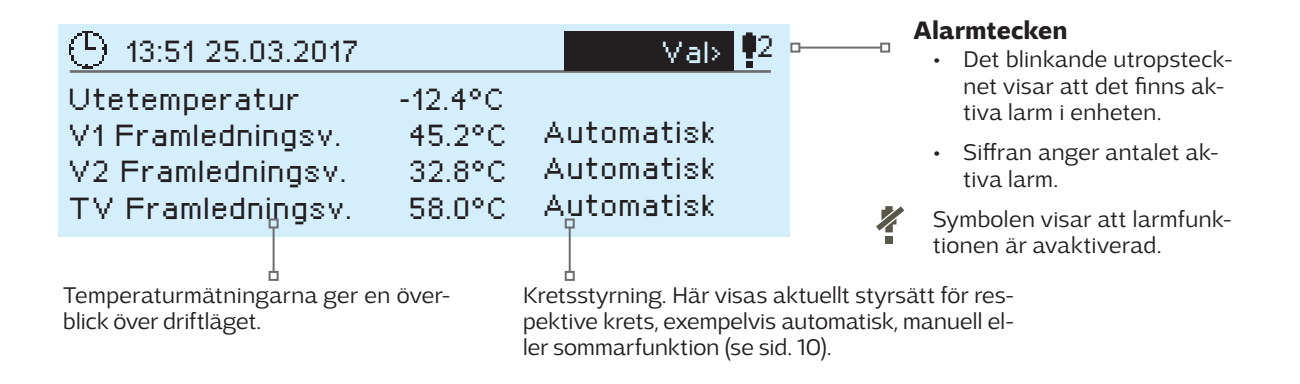

Kvittera larm: Tryck på OK och larmet tystnar. Om orsaken till larmet inte har åtgärdats fortsätter utropstecknet i det övre högra hörnet att blinka.

📍 Sensorfel Ul11

PR 2 GRUPP 2 S203.G100.TE42.SE Ankomstid 12.03.2017 12:27:56

### Larminformation

Ouman H23 kan ställa in olika typer av larm. När ett larm går syns ett larmfönster med detaljerad information om larmet samt en larmsignal hörs.

Om det finns flera okvitterade larm och det larm som är igång kvitteras kommer också de okvitterade att synas. Så fort alla aktiva larm har kvitterats försvinner larmfönstret och larmsignalen tystnar.

Det går också att stänga av alla aktiva larm genom att trycka på Esc-knappen. Då tystnar larmet och sista larmfönster försvinner från displayen.

Gamla larm återfinns under Larm > Aktiva larm. Om ett larm inte har kvitterats kommer ett utropstecken att stå i början av raden.

## **1.2 Menystruktur**

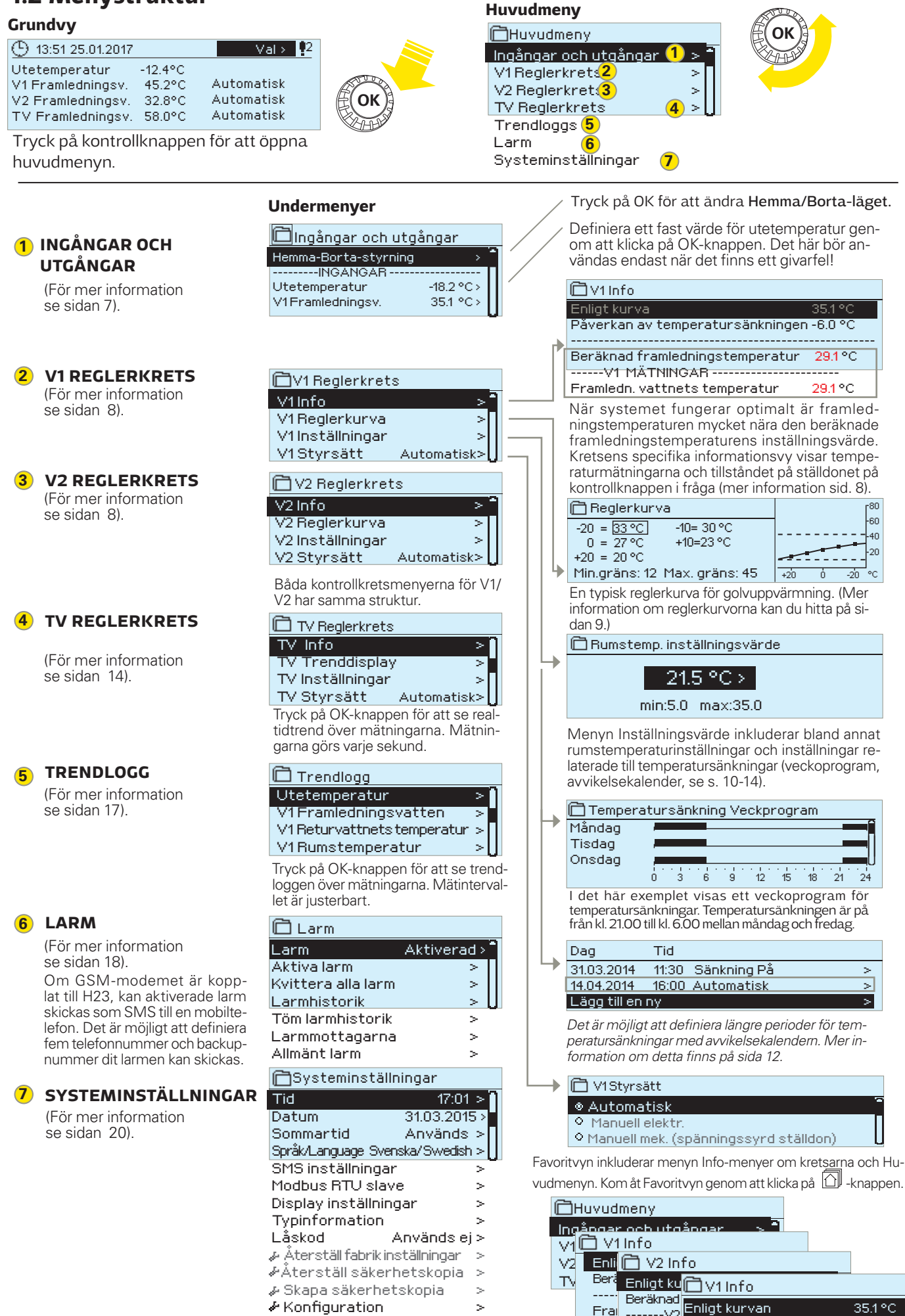

Aktiverad >

Kommunikationsport GSM >

∲ Larm

5

35.19

Frai .....V2

°Cti Framledr

Beräknad framledningstemp.

---V1 MÄTNNGÄR -

Framledn. vattnets temp. 34.2 °C

### 1.3 Favoritvy

Det är lätt att navigera från Huvudmenyn till önskad vy genom att använda favoritfunktionen. Hoppa från en favorit till en annan genom att trycka på 🗇 knappen. Man kan ha högst fem valda favoritvyer. De förinställda favoritvyerna är kretsarnas V1, V2 och TV huvudmenyer. Det är också möjligt att spara två egna vyer som favoriter. För att lämna favoriter håll in Esc-knappen tills Huvudmenyn syns.

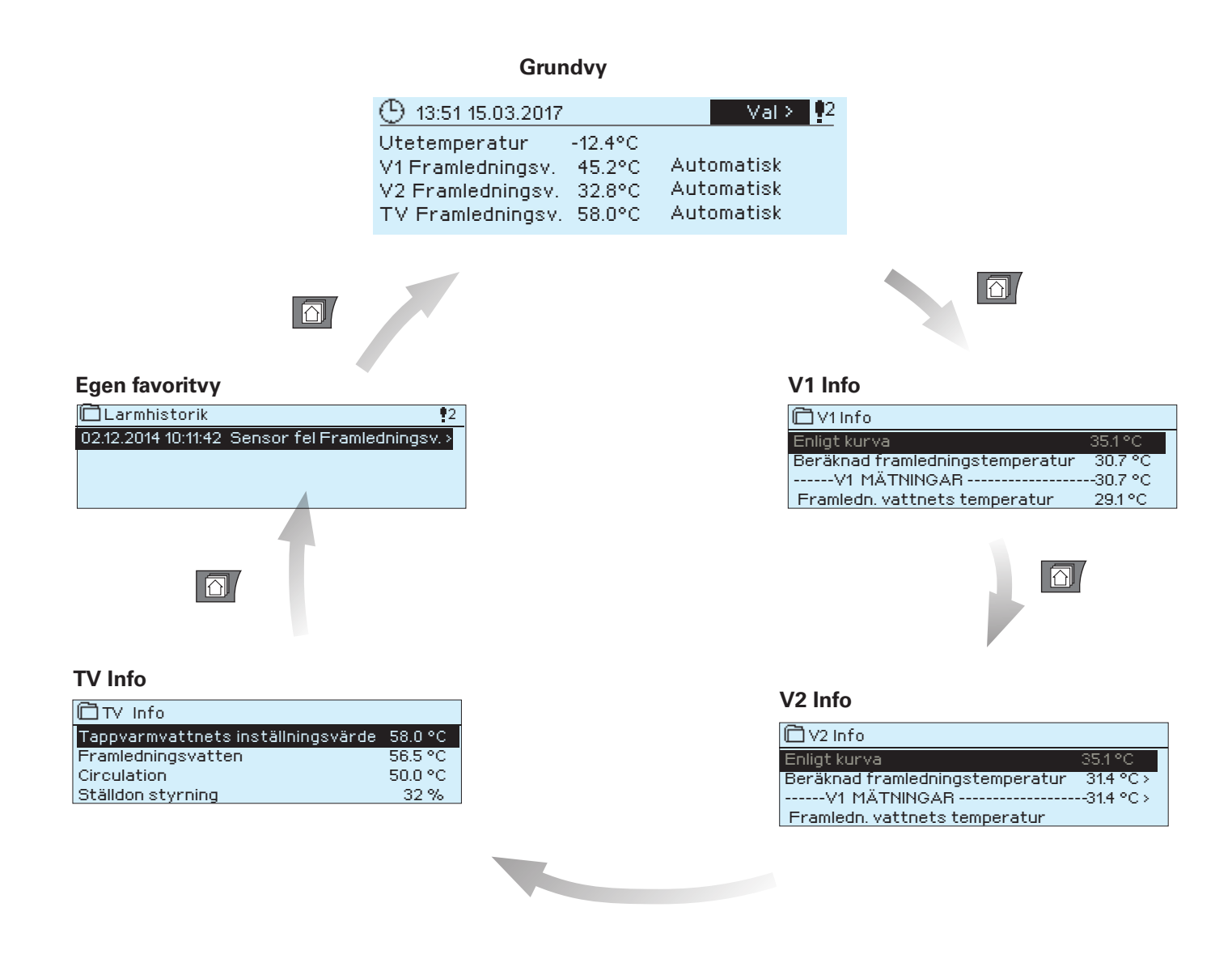

#### Ställa in en favoritvy

#### Gå till vyn som ska läggas till som favorit. Tryck på 🙆 -knappen till sidan "Spara meny i minnet"- öppnas.

Servicemenyn kan inte väljas som Favorit. Så länge servicekoden är aktiv kan inte några nya Favoriter väljas. Avaktivera servicekoden genom att trycka på Esc-knappen till Huvudmenyn syns och displayen slocknar.

## 2 INGÅNGAR OCH UTGÅNGAR

| Huvudmeny                     |            |
|-------------------------------|------------|
| Ingångar och utgångar         | >          |
| V1Reglerkrets                 | >          |
| V2 Reglerkrets                | >          |
| TV Reglerkrets                | >U         |
| Ingångar och utgångar         |            |
| 📋 Ingångar och utgångar       |            |
| Hemma-Borta-styrning          | Hemma > 1  |
| INGANGAR                      |            |
| Utetemperatur                 | -18.2 °C > |
| V1Framledningsv.              | 35.1 °C 📋  |
| V1Returvatten                 | 22.0 °C    |
| V1Rumstemperatur              | 21.5 °C    |
| V2 Framledningsv.             | 35.7 °C    |
| V2 Returvatten                | 22.3 °C    |
| V2 Rumstemperatur             | 21.3 °C    |
| TV Framledningsv.             | 58.1 °C    |
| TV Cirkulationsvattnets temp. | 59.0°C     |
| Digital ingång 1 läge         | Öppen      |
| Digital ingång 2 läge         | Öppen      |
| UTGÅNGAR                      |            |
| V1 Ställdon styrning          |            |
| V2 Ställdon styrning          | -          |
| TV Ställdon styrning          | 55 %       |
| TV Pumpstyrning (P1/S1)       | AV         |
| V1 Pumpstyrning (P2/S2)       | AV         |
| V2 Pumpstyrning (P3/S3)       | AV —       |
| Summalarm                     | AV -       |
|                               |            |

Ingångar och utgångar som är anslutna till H23 kan ses i Huvudmenyn.

Om uppvärmningskretsen V2 inte används är det möjligt att använda mätningarna M5, M6 och M7 som fri mätning (NTC-10) och ändra deras namn.

Temperaturgivarnas mätningsintervall ligger mellan -50°C och +130°C. Om givaren inte är inkopplad eller defekt visas mätningsvärdet -50°C eller +130°C.

Kretsens specifika mätningar går också att hitta i menyn "Info" under respektive krets (V1/V2/TV).

#### UTGÅNGAR:

Ställdon styrning:Om spänningsstyrda ställdon används är det den aktuella \_\_\_ styrningen av ställdonet som visas i menyn. Tryck på OK för att ändra läget på Hemma/Borta-kontrollen. Läget kan också ändras genom att trycka på Hemma/Borta-knappen eller via SMS-kommando "Hemma" eller "Borta" när ett GSM-modem (tillval) är anslutet till regulatorn. - Pumpstyrning: Det aktuella tillståndet för pumpen.

Hemma/Borta-styring. I vanliga fall är regulatorn på Hemma-läge. När du sät-

Summalarm: Det aktuella tillståndet för larmet.

#### Mer information

Hemma-Borta-styrning 🖰 Hemma-Borta-styrning Borta o Hemma

INGÅNGAR

Automatisk

ter regulatorn på Borta-läge kommer temperatursänkningen att aktiveras. Genom att trycka på OK ändras statusen mellan Hemma och Borta. Läget kan också ändras på Hemma/Borta-knappen och genom att skicka ett SMS med Hemma eller Borta. Detta fungerar endast om ett GSM-modem (tillval) är anslutet till regulatorn.

Utetemperatur Utetemperaturen kan ställas in på manuellt läge för att sätta ett bestämt vär-🖰 Utetemperatur de till det. Om givaren är defekt använder regulatorn automatiskt värde O°C ⊣Utetemperatur för reglering. Om så är fallet, ställ in utetemperaturen på manuellt läge för att Manuell styrning -10.0°C använda andra temperaturvärden för kontrollen. min: -50.0 max: 130.0

| V1/V2 Framledningsv.          | Nuvarande temperatur på framledningsvattnet till värmesystemet.                                                                                                    |
|-------------------------------|----------------------------------------------------------------------------------------------------|
| V1/V2 Returvatten             | Nuvarande temperatur på returvattnet från värmesystemet.                                                                                                    |
| V1/V2 Rumstemperatur          | Nuvarande rumstemperatur.                                                                                                    |
| TV Framledningsv.             | Tappvarmvattnets temperatur.                                                                                                    |
| TV Cirkulationsvattnets temp. | När vattnet inte används visar mätningsinformationen temperaturen på TVs<br>returvatten. När vattnet används visas temperaturen på det blandade kall-<br>vattnet och returvattnet. Då används mätningen i ett så kallat antecipering |

för att förbättra regleringsresultaten.

| Nyckelord: | <b>N</b>                                                                           | C      |
|------------|------------------------------------------------------------------------------------|--------|
| INGÅNGAR   | Ingångar:                                                                          | S      |
| UTGÅNGAR   | Utetemperatur -18.2 °C /<br>V1 Framledningsv. 35.1 °C/<br>V1 Returvation 22.0 °C / | fć     |
| _          | V1 Returvatien 22.0 °C/<br>V1 Rumstemperatur 21.5 °C/                              | S      |
|            | Utgångar:                                                                          | n      |
|            | V1 Ställdon styrning = 25 % /<br>V2 Ställdon styrning = 26 % /                     |        |
|            | TV Ställdon styrning = 52 %/                                                       | н      |
| НЕММА      | VI Pumpstyrning (P2-S2)= Pa                                                        | e<br>P |
| BORTA      | Hemma:<br>Hemma-Borta-Styrning = Hemma/                                            |        |

)m ett GSM-modem är anslutet till regulatorn kan mätinformationen skickas som MS. Skriv endast ett nyckelord på meddelande . Finns det ett enhets-ID, skriv det öre nyckelordet i SMS:et (t. ex. TCO1 Ingångar).

#### kicka ett SMS: Ingångar

Regulatorn skickar den nuvarande mätinformationen till mobiltelefonen. Detsama om Utgångar skickas i ett SMS.

emma/Borta-läget kan ändras. Skicka Hemma i ett SMS. Regulatorn skickar tt svarsmeddelande vilket visar att Hemma/Borta-läget är inställd på Hemma. å samma sätt kan det ändras till **Borta.** 

## **3 REGLERING AV FRAMLEDNINGSVATTNET I REGLERKRETSAR**

| Huvudmeny 🗇           |   |
|-----------------------|---|
| Ingångar och utgångar |   |
| V1 Reglerkrets        | > |
| V2 Reglerkrets        | > |
| TV Reglerkrets        | > |

### 3.1 Info

#### V1 (V2) Reglerkrets→ V1 (V2) Info

| 🗖 V1 Reglerkrets             |              |
|------------------------------|--------------|
| V1Info                       | > _          |
| V1 Reglerkurva               | >            |
| V1 Inställningar             | >            |
| V1Styrsätt                   | Automatisk > |
| 🛱 H1 Info                    |              |
| Enligt kurvan                | 35.1 °C      |
| Påverkan av temperatursänkni | ngen -6.0 °C |
| Beräknad framledningstemp.   | 29.1 °C      |
|                              |              |

Två separata framledningsvattenkretsar (V1 och V2) kan regleras helt oberoende av varandra med hjälp av H23.

Regleringen av framledningsvattnets temperatur styrs av utetemperaturen. Genom att även mäta rumstemperaturen regelbundet blir rumstemperaturen jämnare.

Informationen visar vilka faktorer som påverkar framledningsvattnets temperatur. Utgångspunkten är framledningsvattnets temperatur som styrs av utetemperaturen (enligt reglerkurvan).

När regulatorn är ställd på sommarläge visar V1 (V2) info att "Regulatorn är i sommarstopp".

På exempelbilden är framledningsvattnet 35,1°C enligt kurvan. Borta-läget sänker temperaturen med 6°C och den beräknade framledningstemperaturen är då 29,1°C.

| Faktorer som påverkar framl. vattnets temp.                          | Förklaring                                                                                                    |  |
|----------------------------------------------------------------------|----------------------------------------------------------------------------------------------------|--|
| Enligt kurvan                                                        | Framledningstemperaturens inställningsvärde enligt kurvan vid nuvarande utetemperatur.                                                                                                    |  |
| Påverkan av temperatursänkningen                                     | Effekten av veckoprogram, avvikelsekalender eller Borta-läget till framled-<br>nings-temperaturen. Borta-läget kan sättas igång med Hemma/Borta-knap-<br>pen, regulatormenyn eller genom SMS. Om rumstemperaturgivaren användas<br>anpassas temperatursänkningen till rumstemperatur. |  |
| Påverkan av rumskompenseringen                                       | Om den uppmätta rumstemperaturen skiljer sig från inställningen för rums-<br>temperaturen, korrigerar regulatorn framledningstemperaturen med en funk-<br>tion för rumskompenseringen.                                                                                                |  |
| Påverkan av returvattnets kompens.                                   | En ökning i framledningstemperaturen på grund av returvattnets kompensa-<br>tion. När temperaturen på returvattnet sänks till inställningen för minimum-<br>gränsen ökar regulatorn framledningstemperaturen med returvattenkompen-<br>seringsfunktionen.                             |  |
| Påverkan av min. gränsen                                             | Framledningsvattnets temperatur höjs på grund av minimumgränsen.                                                                                                    |  |
| Påverkan av max. gränsen                                             | Framledningsvattnets temperatur sänks på grund av maximumgränsen.                                                                                                    |  |
| Beräknad framledningstemp.                                           | Nuvarande temperatur på framledningsv. som bestämts av regulatorn<br>Alla faktorer är beräknade som påverkar framledningstemperaturen.                                                                                                    |  |
| V1 (V2) MÄTNINGAR                                                    |                                                                                                    |  |
| Framledningsvatten<br>Returvatten                                    | Nuvarande uppmätta temperatur på framledningsvattnet.<br>Nuvarande uppmätta temperatur på returvattnet.                                                                                                    |  |
| Rumstemperatur eller<br>Rumstemperatur från buss                     | Den uppmätta rumstemperaturen eller rumstemperatur från buss.                                                                                                    |  |
| Fördröjd rumstemperatur eller<br>Rumstemperatur från buss (fördröjd) | Rumstemperaturens glidande medelvärde. Regulatorn använder detta värde<br>för att räkna ut rummets kompensationsbehov (Fördröjningstiden av rumstem-<br>peraturmätningen kan justeras, fabriksinställning är 0,5 h).                                                                  |  |
| Fördröjd utetemperatur eller<br>Utetemperatur från buss (fördröjd)   | Utetemperaturens glidande medelvärde. Vid reglering av framledningsvattnet<br>använder regulatorn den fördröjda mätningen som utetemperatur. (Fördröj-<br>ningstiden av utetemperaturmätningen kan justeras, fabriksinställning är 2,0 h).                                            |  |
| Utetemperatur<br>Utetemperatur från buss                             | Den uppmätta utetemperaturen eller utetemperatur från buss. Utetemperatu-<br>ren visas om funktionen Fördröjd utetemperatur inte används vid styrning av fram-<br>ledningsvattnet.                                                                                                    |  |

#### -----V1 (V2) STÄLLDON STYRNING------

Styrning

Nuvarande ställdonsstyrning.

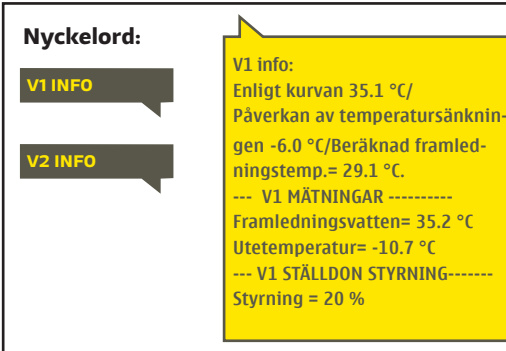

#### Skicka SMS: V1 INFO

Regulatorn skickar information om aktuella i V1 reglerkrets till mobiltelefonen som visar den aktuella uppmätta temperaturen på framledningsvattnet och de faktorer som påverkar framledningsvattnet.

SMS:et innehåller också mätningarna av framledningsvattnet och ställdonsstyrningen. Meddelandet kan inte ändras eller returneras till regulatorn.

## 3.2 Reglerkurva

V1 (V2) F

| VI (V2) Regierkrets → VI (V2) Regierkurva<br>VI Regierkrets<br>VI Info ><br>VI Regierkurva ><br>VI Inställningar ><br>VI Styrsätt Automatisk >                                                                                       |                                       |                                                                                                    |                                                                                                    |
|----------------------------------------------------------------------------------------------------|---------------------------------------|----------------------------------------------------------------------------------------------------|----------------------------------------------------------------------------------------------------|
|                                                                                                    |                                       | Framledningsvattnets temperatur kan ställas in efter olika utom-<br>hustemperaturer under vyn Reglerkurva.                                                                          |                                                                                                    |
| Inställningsvärde                                                                                                    | Fabrikinställning                     | Förklaring                                                                                                    |                                                                                                    |
| ► V1 Reglerkurva<br>-20 = 33 °C<br>0 = 27 °C<br>+10=23 °C<br>+20 = 20 °C<br>Min.gräns: 12 Max. gräns: 45                                                                                                    | 80<br>60<br>40<br>220<br>+20 0 -20 °C | Reglerkurvan kan ändras med utet<br>+20°C samt till tre egenvalda utete<br>Håll inne OK för att ändra utetempe<br>ställd på golvuppvärmning.                                        | emperaturen vid grader -20°C och<br>mperaturer mellan -20°C och +20°C<br>eraturspunkter. Regulatorn är förin-                                                      |
| Min. gräns                                                                                                    | 12.0 °C                               | Lägsta tillåtna temperatur på fram<br>känd minimitemperatur används i f<br>t.ex. rum med parkettgolv för att sä<br>och borttagning av fukt på sommar                                | edningsvattnet. En högre god-<br>uktiga rum och kaklade rum än i<br>kerställa en behaglig temperatur<br>ren.                                                       |
| Max.gräns                                                                                                    | 45 ℃                                  | Högsta tillåtna temperatur på frar<br>drar temperaturen i reglerkretsen<br>verkar skador på rör och ytmaterial<br>hindrar den maximala gränsen att s<br>temet.                      | nledningsvattnet. Maxgränsen hin-<br>från att stiga för högt, vilket mot-<br>. Om t.ex. reglerkretsen är felinställd<br>alltför hett vatten circulerar in i sys-   |
| De förinställda reglerkurvorna är medelkurvor<br>för respektive uppvärmningssättet. Kurvan<br>kan behöva justeras för den aktuella fast-<br>igheten. Inställningar bör ändras under den<br>kalla perioden och om funktionen rumskom- |                                       | 1. Radiatoruppvärmning, normal<br>Paglerkurva<br>-20 = [50°C] -10= 44 °C<br>0 = 37 °C +10= 28 °C<br>+20 = 18 °C<br>Min gräns: 12 Max gräns: 75<br>3. Golvvärmevärmning normal kurva | 2. Radiatoruppvärmning, brant kurva<br>■ Reglerkurva<br>-20 = 58 °C<br>0 = 41 °C<br>+20 = 18 °C<br>Min gräns: 12 Max gräns: 75<br>4. Golvvärmevärmning fuktiga rum |

pensation är igång bör den stängas av under justeringen. Kurvan är rätt inställd när rumstemperaturen inte ändras även om utetemperaturen gör det.

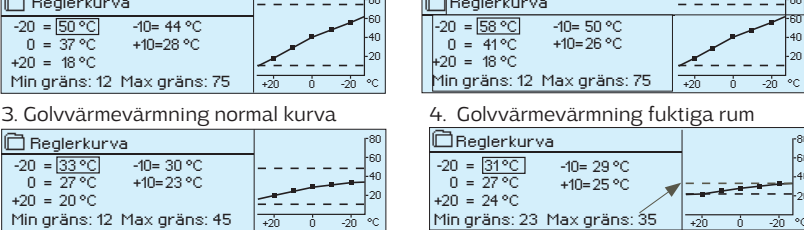

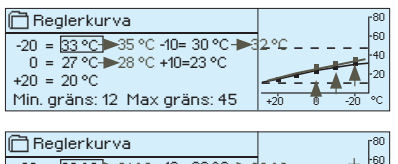

## -20 = 33 °C→31 °C -10= 30 °C→ 0 = 27 °C→26 °C +10=23 °C +20 = 20 °C Min.gräns: 12 Max gräns: 45

#### Gör kurvan brantare om rumstemperaturen sjunker.

(Ställ in en högre temperatur på framledningsvattnet vid utetemperaturer på -20°C och 0°C).

#### Gör kurvan mjukare om rumstemperaturen höjs.

(Ställ in en lägre temperatur på framledningsvattnet vid utetemperaturer på -20°C och 0°C).

OBS ändringar påverkar rumstemperaturen långsamt. Vänta minst 24 timmar innan inställningarna ändras igen. Speciellt i rum med golvvärme ändras rumstemperaturer långsamt. Framledningsvattnets minimigräns säkerställer att rören inte fryser. Maximumgränsen säkerställer att alltför hett vatten, som kan förstöra strukturer (exempelvis parkettgolv med golvvärme), inte circulerar in i värmesystemet.

| V1 Reglerkurva               | V1 Reglerkurva          |
|------------------------------|-------------------------|
|                              | Framl.v. (-20) =        |
|                              | <b>Utetemp. 2 = -</b> : |
|                              | Framl.v. 2 = 44         |
| V1 Reglerkurva               | Utetemp. $3 = 0$        |
| Framl.v. (-20) = 54°()       | Framl.v 3 🗧 3           |
| Utetemp. 2 = -10°C/          | Utetemp 4 =             |
| Framl.v 2 = $47^{\circ}(7)$  | Framl.v. 4 = 28         |
| Utetemp. $3 = 0 \circ C/$    | Framl.v. (+20) :        |
| Framl.v.3 = 39(C/)           | Minimum grän            |
| Utetemp. $4 = 10^{\circ}$ C/ | Maximumgrän             |
| Framl.v. 4 = 23°C/           |                         |
| Framl.v. (+20) = 20 °C       |                         |
| Min. gräns = 12°C/           |                         |
| Max. gräns = 42°C/           |                         |

V2 Reglerkurva

raml.v. (-20) = 50°C/ ltetemp. 2 = -10°C/ raml.v.  $2 = 44^{\circ}C/$ ltetemp. 3 = 0 °C/ raml.v. . 3 <del>(</del> 3)°C/  $tetemp...4 = 10^{\circ}C/$ raml.v. 4 = 28°C/ raml.v. (+20) = 18 °C 1inimum gräns = 12°C/ 1aximumgräns = 42°C/

#### Skicka SMS: V1 Reglerkurva

Regulatorn skickar ett meddelande med kurvinställningar.

Inställningarna kan ändras genom att byta ut en gradinställning mot en annan och sedan skickas tillbaka till regulatorn i ett SMS.

När inställningarna ändrats skickar H23 tillbaka en bekräftelse på att ändringarna är gjorda.

| 🗋 V1 Reglerkrets |            |    |
|------------------|------------|----|
| V1Info           |            | >0 |
| V1 Reglerkurva   |            | >  |
| V1Inställningar  |            | >  |
| V1Styrsätt       | Automatisk | >U |
|                  |            |    |

Regulatorn har två olika inställningsmenyer. En där inställningarna alltid är synliga och en där det krävs en servicekod för att kunna ändra något.

#### V1 (V2) Reglerkrets → V1 (V2) Inställningar

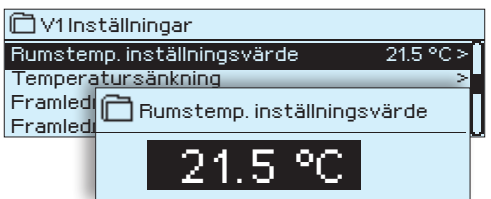

#### Ändra en inställning:

•

- Välj den önskade inställningen genom att vrida på knappen.
- Tryck på OK för att komma till ändringläget. Ändra inställningen.
- Tryck på OK för att godkänna ändringen. •
- Tryck på Esc för att lämna ändringsläget.

#### Båda kretsarna (V1 och V2) har samma kretsspecifika inställningar.

| Inställningar                    | Fabrik-<br>inställning | Område  | Förklaring                                                                                                    |
|----------------------------------|------------------------|---------|----------------------------------------------------------------------------------------------------|
| Rumstemp. inställnings-<br>värde | 21.5                   | 5 35 °C | Den inställda rumstemperaturen i regulatorn. Denna inställning<br>syns inte såvida inte funktionen rumskompensation används.<br>Rumskompenseringfunktion tas i bruk i menyn ″V1(V2) Inställ-<br>ningar″ → ″Service inställningar″.                                                                                                    |
| Framledningsvatten min.<br>gräns | 12                     | 595 °C  | Lägsta tillåtna temperatur på framledningsvattnet. En högre<br>godkänd minimitemperatur används i fuktiga rum och kaklade<br>rum än i t.ex. rum med parkettgolv för att säkerställa en behag-<br>lig temperatur och borttagning av fukt på sommaren.                                                                                                    |
| Framledningsvatten max.<br>gräns | 45                     | 5 95 ℃  | Högsta tillåtna temperatur på framledningsvattnet. Maxgrän-<br>sen hindrar temperaturen i reglerkretsen från att stiga för högt,<br>vilket motverkar skador på rör och ytmaterial. Om t.ex. regler-<br>kretsen är felinställd hindrar den maximala gränsen att alltför<br>hett vatten kommer in i systemet.                                                                                                |
| Sommarfunktion utetemp.<br>gräns | 19                     | 10 35°C | Sommarfunktion utetemperatursgräns. När den uppmätta<br>utetemperaturen överstiger utetemperatursgränsen för som-<br>marfunktionen stängs regleringsventilen och cirkulationspum-<br>pen stängs av (om du har valt att både pumpens sommarstopp<br>och ventilens sommarstängning används). Sommarfunktionen<br>stängs av när temperaturen sjunker 0,5 °C under sommarfunk-<br>tionens utetemperatursgräns. |

### 3.3.1 Temperatursänkning

Båda värmekretsarna har samma kretsspecifika inställningar.

Temperatursänkning = (3.0°)

V1 (V2) Reglerkrets > V1 (V2) Inställningar > Temperatursänkning

| Inställningar                                                                                                    | Fabrik-<br>inställning | Område                                                                             | Förklaring                                                                                                    |  |  |  |  |
|----------------------------------------------------------------------------------------------------|------------------------|------------------------------------------------------------------------------------|----------------------------------------------------------------------------------------------------|--|--|--|--|
| Temperatursänkning                                                                                                    | 0                      | 0 20 ℃                                                                             | Temperatursänkning av framledningsvattnet, som startas av tids-<br>program (Veckoprogram eller Avvikelsekalender), hemma/borta<br>-omkopplare, sända GSM textmessage "Borta" eller välja "borta" som<br>hemma/Borta styrning (regulator undermeny "Ingångar och ut-<br>gångar") eller genom att välja kontin. temperatursänkning som kret-<br>sens styrsätt. Om rumstemperaturmätning används kallas tempera-<br>tursänkningen för rumstemperatursänkning. |  |  |  |  |
| Temperatursänkning<br>Veckoprogram                                                                                                    |                        |                                                                                    | Du kan definiera veckoprogrammet för temperatursänkningar. Mer information om veckoprogram hittas på nästa sida.                                                                                                    |  |  |  |  |
| Temperatursänkning Av-<br>vikelsekalender                                                                                                    |                        |                                                                                    | Avvikelsekalender används för temperatursänkningar som avviker från<br>det normala veckoprogrammet. Avvikelsekalendern har alltid företräde<br>framför veckoprogrammet. Mer information kan hittas på sida 12.                                                                                                    |  |  |  |  |
| Temperatursänkning status                                                                                                    | Ingen<br>sänkning      | Ingen sänkning,<br>Borta-styrning,<br>Tidprogram,<br>Borta-styrning/<br>Tidprogram | Hemma/Borta-styrning och tidsprogram kan ändra temperatur-<br>nivån.                                                                                                    |  |  |  |  |
| Nyckelord:       V1 Inställningar:         V1 Inställningar:       V1 Rumstemp, inställningsvärde         v1 Rumstemp, inställningsvärde       Skicka SMS: V1 Inställningarna till mobiltelefone         v1 Rumstemp, inställningsvärde       Regulatorn skickar ett meddelande med V1 inställningarna till mobiltelefone         v1 Rumstemp, inställningsvärde       Inställningarna kan ändras genom att skriva en ny inställning istället för de         v1 Rumstemp, inställningsvärde       v1 Rumstemp, inställningsvärde |                        |                                                                                    |                                                                                                    |  |  |  |  |

H23 ändrar inställningarna och skickar sedan en bekräftelse på att ändringarna är gjorda.

#### 3.3.1.1 Veckoprogram

V1 (V2) Reglerkrets > V1 (V2) Inställningar > Temperatursänkning > Temperatursänkning Veckoprogram

#### Diagramvy

| 🗋 Tempera | atur: | sänl | nin | g Ve | ckop | orog | Iram | I  |    |
|-----------|-------|------|-----|------|------|------|------|----|----|
| Måndag    |       |      | _   |      |      |      |      |    | -î |
| Tisdag    |       |      |     |      |      |      |      | _  |    |
| Onsdag    |       |      |     |      |      |      |      |    | U  |
|           | ό.    | 3    | 6   | 9    | 12   | 15   | 18   | 21 | 24 |
| Torsdag   |       |      |     |      |      |      |      |    |    |
| Fredag    |       |      |     |      |      |      |      |    |    |
| Lördag    |       |      |     |      |      |      |      |    |    |
| Söndag    |       |      |     |      |      |      |      |    |    |

#### Redigeringsvy

| MTOTFLS |
|---------|
|         |
|         |
|         |
|         |

Detta exempel visar ett veckoprogram med en temperaturssänkning. Temperaturen sänks mellan 21.00 till 06.00 måndag till fredag.

| Andratid Bestämläge                         | Valldaglari | Godkännn |
|---------------------------------------------|-------------|----------|
| Tid ILäge<br>21:00 <sup>I</sup> Sänkning På | I MTOTFLSI  |          |
| 06:00 <sup>I</sup> Sänkning Av              |             | ж        |
| L                                           |             |          |

Veckoprogram och avvikelseprogram kan läggas till i värmeregleringen av H23. Temperaturer kan sänkas genom tidsprogram.

#### Bläddra i veckoprogram:

Vrid på kontrollknappen för att bläddra i ett veckoprogram. För att se en specifiks dag exakta omkopplingstider eller för att ändra, ta bort eller lägga till nya omkopplingstider på den dagen, tryck på OK den valda dagen.

#### Lägg till en ny omkopplingstid:

- 1. Gå till "Lägg till ny" och tryck OK
- 2. Ställ in omkopplingstiden när temperatursänkning aktiveras (Timmar och minuter ställs in separat). Tryck på OK för att godkänna.
- 3. Tryck på OK och vrid på kontrollknappen för att ställa in läget **"Sänkning På".** Tryck på OK för att godkänna.
- 4. Tryck på OK för var dag som ska inräknas i programmet.
- 5. Tryck på OK i slutet på raden för att godkänna det nya tidsprogrammet.
- 6. Tryck på OK på "Lägg till ny" rad.
- 7. Ställ in omkopplingstiden när temperatursänkning avaktiveras (Timmar och minuter ställs in separat). Tryck på OK för att godkänna.
- 8. Tryck på OK och vrid på kontrollknappen för att ställa in läget **"Sänkning Av".** Tryck på OK för att godkänna.
- 9. Tryck på OK för var dag som ska inräknas i programmet.
- 10. Tryck på OK i slutet på raden för att godkänna det nya tidsprogrammet.
- 11. Tryck Esc för att avsluta.

#### Ändra i ett veckoprogram:

- 1. Vrid på kontrollknappen för att gå till det program som ska ändras och tryck på OK.
- 2. Vrid på kontrollknappen för att ändra tid och temperatur läge. Tryck på OK för att godkänna.
- 3. Tryck på OK för att ändra veckodag.
- 4. Tryck på Esc för att avsluta.

| Ta | bort | en | om | kop | pling | stid: |
|----|------|----|----|-----|-------|-------|
|    |      |    |    |     | r .   |       |

- 1. Vrid på knappen till den tid som ska tas bort och tryck på OK.
- 2. Tryck på OK vid temperaturnivån och välj "Ta bort omkoppl.tid".
- 3. Tryck på OK vid slutet av raden.

| Tid Läge                  | MTOTFLS  |
|---------------------------|----------|
| 21:00 Sänkning På         |          |
| 06:00 Ta bort omkoppl.tid | VVVVV OK |
| 00:00 Lägg till ny        | -        |
|                           |          |

#### 3.3.1.2 Avvikelsekalender

#### V1 (V2) Reglerkrets → V1 (V2) Inställningar → Temperatursänkning → Avvikelsekalender

| Dag Tid                                                                                                    |
|----------------------------------------------------------------------------------------------------|
| Lägg till ny (1) >                                                                                                    |
|                                                                                                    |
| Lägg till/ändra omkopplingstid                                                                                                    |
| Dag: 31,03.2017 (2)                                                                                                    |
| Tid: 11:30                                                                                                    |
| Läge: Temperatursänkning                                                                                                    |
| Acceptera: Klar (3)                                                                                                    |
| -                                                                                                    |
| Dag Tid                                                                                                    |
| 24.00.0047 4400 Townshims Solution                                                                                                    |
| 31.03.2017 11:30 Temperatursankning >                                                                                                    |
| Lagg till ny 4 >                                                                                                    |
|                                                                                                    |
| Lagg till/andra omkopplingstid                                                                                                    |
| Dag: 14,04.2017 (5)                                                                                                    |
| Dag: 14.04.2017 5<br>Tid: 16:00                                                                                                    |
| Dag: 14.04.2017 5<br>Tid: 16:00<br>Läge: Automatisk                                                                                                    |
| Dag: 14,04.2017 5<br>Tid: 16:00<br>Läge: Automatisk<br>Acceptera: Klar 6                                                                                                    |
| Dag: 14,04.2017 5<br>Tid: 16:00<br>Läge: Automatisk<br>Acceptera: Klar 6                                                                                                    |
| Dag: 1404.2017 5<br>Tid: 16:00<br>Läge: Automatisk<br>Acceptera: Klar 6                                                                                                    |
| Lagg til/andra onkoppingstid         Dag:       [14]04.2017         Tid:       16:00         Läge:       Automatisk         Acceptera:       Klar         Dag       Tid         31.03.2017       11:30         Temperatursänkning       >                                                                                                |
| Lagg til/ahora onkoppingstid           Dag:         [14]04.2017         5           Tid:         16:00         16:00           Läge:         Automatisk         6           Dag         Tid         6           Dag         Tid         31.03.2017         11:30           Temperatursänkning         >         14.04.2017         16:00 |
| Lagg til/ahora onkoppingstid         Dag:       [14]04.2017         Tid:       16:00         Läge:       Automatisk         Acceptera:       Klar         Dag       Tid         31.03.2017       11:30         Tid:       14:04:2017         14:04:2017       16:00         Lägg till ny       >                                         |

Bilden visar ett avvikelsekalender Temperatursänkningen är igång från 31 Mars 2017, 11:30 till 14 April 2017, 16:00

Obs! Kom ihåg att bestämma sluttid för undantagsschemat. Om en sluttid har bestäms ändras styrsätt tillbaka till "Automatisk". Vilket i detta fall betyder att veckoschemat startar igen. Det är lätt att lägga in ändringar som avviker från det vanliga tidschemat i en avvikelsekalender. I kalendern läggs den tid och det datum då temperaturen ska ändras och även det styrsätt som ska användas under den perioden. Välj automatiskt styrsätt för att ändra från en avvikelsekalender till veckoschemat.

#### Temperatursänkning genom att använda avvikelsekalendern:

- 1. Gå till "Avvikelsekalender" och tryck OK, och när det står "Lägg till ny" på displayen tryck på OK.
- 2. Tryck på OK och välj start datum för programmet, sedan tid och sedan "Temperatursänkning" till läge.
- 3. Godkänn avvikelsekalender program genom att trycka på "Klar".
- 4. Gå till "Lägg till ny" och tryck OK. Tryck på OK och välj slutdatum för temperatursänkning programmet, sedan sluttid och sedan "Automatisk" till läge.
- 5. Godkänn avvikelsekalender genom att trycka på "Klar".

#### Förebygga temperatursänkning:

Avvikelsekalendern har alltid företräde framför veckoprogrammet. Förbikoppla temperatursänkningen för specifika tider med avvikelsekalendern. Definiera programmet som ovan (se steg 1-6), men sätt läget på "Sänkning Av" i steg 2.

#### Ta bort en omkopplingstid från ett avvikelsekalender:

- 1. Gå till den aktiveringstid som ska tas bort.
- 2. Välj "Ta bort omkopplingstiden".
- 3. Godkänn genom att trycka på "Klar".

## 3.3.2 Service inställningar

V1 (V2) Reglerkrets > V1 (V2) Inställningar > Service inställningar

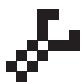

För att få tillgång till värdena i Serviceinställningarna krävs servicekoden. Service inställningarna behövs vanligtvis endast när regulatorn är konfigurerad och driftsatt.

Utöver serviceinställningarna finns här även andra inställningar för konfiguration (navigera till Systeminställningar  $\rightarrow$  "Konfiguration").

| Inställning                | Fabrik-<br>inställni | Område<br>ng                        | Förklaring                                                                                                    |
|----------------------------|----------------------|-------------------------------------|----------------------------------------------------------------------------------------------------|
| STÄLLDON STYRNING          | -                    |                                     |                                                                                                    |
| Val av ställdon            | 3-läge               | 3-läge,<br>0(2)-10V,<br>10 - 0(2) V | 3-punkt eller spänningsstyrda ställdon kan anvädas för styrning av värmekretsen.                                                                            |
| Ställdonets gångtid öppen  | 150                  | 5500s                               | Gångtiden indikerar hur många sekunder det tar för ställdonet<br>att vid kontinuerlig drift ta en ventil från en stängd position till<br>en öppen position. |
| Ställdonets gångtid stängd | 150                  | 5500 s                              | Gångtiden indikerar hur många sekunder det tar för ställdonet<br>att vid kontinuerlig drift ta en ventil från en öppen position till<br>en stängd position. |

| Inställning                                                    | Fabrik-<br>inställning | Område                                    | Förklaring                                                                                                    |
|----------------------------------------------------------------|------------------------|-------------------------------------------|----------------------------------------------------------------------------------------------------|
| JUSTERINGSVÄRDEN                                               |                        |                                           |                                                                                                    |
| P-band                                                         | 200                    | 2600 °C                                   | Framledningsv. temp. förändring vid vilken ställdonet kör venti-<br>len 100 %. T.ex. om framledningsv. temperaturen ändras med 10<br>°C och P-bandet är 200 °C ändras ställdonets position med 5 %<br>(10/200 x 100 % = 5 %).                                                                                                    |
| I-tid                                                          | 50                     | 0 300 s                                   | Avvikelsen i framledningsvattnets temperatur från inställnings-<br>värden korrigeras av P-volymen i I-tid. T.ex. om avvikelsen är<br>10°C P-bandet är 200°C och I-tiden är 50 sekunder, kör ställdo-<br>net på 5 % i 50 sekunder.                                                                                                    |
| D-tid ماري                                                     | 0                      | 0 10 s                                    | Regleringens reaktionshastighet vid en temperatursförändring.<br>Akta för ständig temperaturpendling!                                                                                                    |
| LARMINSTÄLLNINGAR                                              |                        |                                           |                                                                                                    |
|                                                                |                        |                                           | Det är möjligt att definiera minimum- och maximumgränser för<br>respektive ingång. Gränserna definieras i Larm-menyn (Larm →<br>Almänt larm).                                                                                                    |
| Framledn.vattnets avvikelselarm:<br>Maximal tillåten avvikelse | 10.0                   | 2100 °C                                   | Skillnaden mellan den uppmätta framledningv. temp. och den, i<br>regulatorn, förbestämda temperaturen sätter igång ett larm om<br>skillnaden har hållit i hela fördröjningstiden. Om sommarfunktionen<br>är aktiverad är inställningen för avvikelselarmet 2 x fördefinierad<br>inställning (med standardinställning är det 2 x 10.0 °C = 20 °C). |
| Larmfördröjning                                                | 60                     | 0120 min                                  | Avvikelselarmet aktiveras efter den bestämda tidsfördröjningen.                                                                                                    |
| Lågbegränsninglarm för returvatten:<br>Låg larmgräns           | 8.0                    | 2100 °C                                   | Returvattnets lågbegränsninglarm och returvatten kompensering<br>aktiveras när returvattnets temp. har legat under låg larmgränsen<br>längre tid än den bestämda larm fördröiningen. Larmet har en                                                                                                    |
| Larmfördröjning                                                | 10                     | 1120 min                                  | fördröjningstid på 5 sekunder (se. sid. 14).                                                                                                    |
| MÄTNINGAR / BUSSMÄTN                                           | INGAR                  |                                           |                                                                                                    |
| Utetemperatur mätning                                          | Används                | Används                                   | Litetemperaturmätning som kan läsas från hussen eller genom                                                                                                    |
| o composition in annual 19                                     | 7.110.0100             | Används (buss)                            | Ul11 eller plug kontakt.                                                                                                    |
| V1 Rumstemp. mätning                                           | Används ej             | Används ej,<br>Används,<br>Används (buss) | En rumstemperatursmätning som är specifik för V1 reglerkrets och<br>som kan läsas från bussen eller genom UI14.                                                                                                    |
| RUMSKOMPENSERING                                               |                        |                                           |                                                                                                    |
| Rumskompensering                                               | 2.0                    | 010                                       | Koefficienten som används för att tillämpa skillnaden mellan<br>rumsmätningen och rumsinställningsvärdet till framlednings-<br>inställningens värde. T. ex., om rumstemperaturen är en grad<br>under inställningsvärdet, höjs framledningstemperaturen med<br>två grader (1.0 °C x 2.0 = 2.0 °C).                                                 |
| Min. gräns                                                     | -20.0                  | -50+50                                    | Minimumgränser definierar hur mycket kompensationen kan sänka framledningstemperaturen.                                                                                                    |
| Max.gräns                                                      | 20.0                   | -50+50                                    | Maximumgränsen definierar hur mycket kompensationen kan öka<br>framledningstemperaturen.                                                                                                    |
| RETURVATTENKOMPENSI                                            | ERING                  |                                           |                                                                                                    |
| Returvattenkompensering                                        | 2.0                    | 0 10.0                                    | Om returvattentemperaturen sjunker under inställd "Returvatten<br>låg larmgräns" inställningsvärde, regulator höjs framlednings-<br>vattnets temperatur.Temperaturen som höjs är: "temperaturen<br>under låg larmgräns" x "Returvattnkompensering".                                                                                               |
| ANDRA INSTÄLLNINGAR -                                          |                        |                                           |                                                                                                    |
| Utetemperatur fördröjdning                                     | 2.0                    | 0 6.0 h                                   | Fördröjning på utetemperaturens mätning (tidskonstant). För-<br>dröjningen för utetemperaturen används till att reglera framled-<br>ningsvattnets temperatur.                                                                                                    |
| Rumstemperatur fördröjdning                                    | 0.5                    | 0 6.0 h                                   | Rumstemperaturmätningens fördröjning. Olika byggnader värms<br>upp och kyls ner olika snabbt. Denna inställning kan minska bygg-<br>nadens effekt på rumstemperatursstyrningen.                                                                                                    |

## 3.4 Styrsätt

V1 (V2) Reglerkrets → V1 (V2) Styrsätt

| V1 Reglerkrets  |                |
|-----------------|----------------|
| V1 Info         | >              |
| V1 Reglerkurva  | >              |
| V1Inställningar | >              |
| V1 Styrsätt     | Automatisk > g |

Automatisk styrning är det vanliga läget. Det kan ändras till manuell styrning i denna meny och köra ventilen till önskad position.

| Styrsätt                                                                     | Förklaring                                                                                                    |  |  |
|------------------------------------------------------------------------------|----------------------------------------------------------------------------------------------------|--|--|
| Automatisk                                                                   | H23 styr framledningsvattnets temperatur automatiskt i enlighet med upp-<br>värmningsbehov och möjliga tidsprogram (veckoprogram och avvikelseka-<br>lender) eller enligt hemma/borta -styrning. |  |  |
| Manuell<br>☐ Styrsätt<br>◇ Automatisk<br>⊗ Manuell elektr.<br>◇ Manuell mek. | Ställdonet förblir i manuellt läge tills regulatorns läge ändras till Automatisk.                                                                                                    |  |  |
| Manuell mek. (spänning styrd ställdon)                                       | När regulatorns läge är manuell mekanisk, kommer matningsspänningen från<br>H23 till ställdonet att stängas av och ventilens position kan manövreras direkt<br>på ställdonet.                    |  |  |

## **4 TAPPVARMVATTENSTYRNING**

| 🛱 Huvudmeny    |     |
|----------------|-----|
| V1 Reglerkrets | >   |
| V2 Reglerkrets | > 🗌 |
| TV Reglerkrets | >   |
| Trendloggar    | >U  |

H23 försöker hålla tappvarmvattnets avgivna temperatur.

## 4.1 TV Info

TV Reglerkrets → TV Info

| TV Info                    |           |
|----------------------------|-----------|
| TV inställningsvärde       | 58.0 °C 🕺 |
| Framledningsvatten         | 57.9 °C   |
| Cirkulationsvattnets temp. | 59.0 °C   |
| Ställdon styrning          | 22 %      |

Infomenyn visar tappvarmvattnets inställningar, mätningar och ställdonsstyrningen som för tappvarmvattnet.

## 4.2 Trenddisplay

TV Reglerkrets → TV Trenddisplay

| TV Trenddisplay            |            |
|----------------------------|------------|
| Framledningsvattnets temp. | > <u>-</u> |
| Cirkulationsvattnets temp. | >          |
| Ställdon styrning          |            |
|                            |            |

Trenderna för framlednings- och cirkulationsvattnets temperaturer kan läsas och loggas i realtid. Även trenden för ställdonstyrningen i tappvarmvattenkretsen kan läsas i realtid. Informationen uppdateras varje sekund.

## 4.3 Inställningar

#### TV Reglerkrets → TV Inställningar

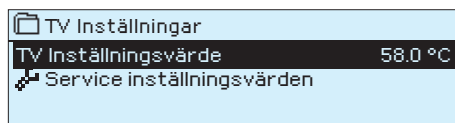

Slutanvändaren kan ändra tappvarmvattnets inställningsvärde. Inställningen på ställdonets kontroll, justeringsvärden och inställningar för hög larmgräns hittas under menyn "Service inställningsvärden".

| Inställning                                                                             | Fabrik-<br>inställning | Område                                                                                    | Förklaring                                                                                                    |
|-----------------------------------------------------------------------------------------|------------------------|-------------------------------------------------------------------------------------------|----------------------------------------------------------------------------------------------------|
| Tappvarmvattnets inställ-58.00ningsvärde                                                |                        | 0.0 100.0                                                                                 | På grund av risken för bakterier är det rekommenderat att alltid ha en temperatur över +55 °C.                                                                                                    |
| Service inställningsvärden                                                              |                        | J.                                                                                        | Menyn "Service-inställningsvärden" kräver en service-kod.<br>De inställningsvärden under denna meny är sådana inställ-<br>ningar som normalt inte behöver ändras efter att H23 blivit<br>konfigurerad och driftsatt.                                                                                                    |
| STÄLLDON STYRNING                                                                       |                        |                                                                                           |                                                                                                    |
| Val av ställdon                                                                         | 0 - 10 V               | 3-punkt,<br>0(2)-10V,<br>10-(2)V                                                          | Typ av ställdon.                                                                                                    |
| Ställdonets gångtid öppen                                                               | 15 s                   | 5500 s                                                                                    | Gångtiden indikerar hur många sekunder det tar för ställdonet<br>att vid kontinuerlig drift ta en ventil från en stängd position till<br>en öppen position.                                                                                                    |
| Ställdonets gångtid stängd                                                              | 15 s                   | 5500 s                                                                                    | Gångtiden indikerar hur många sekunder det tar för ställdonet<br>att vid kontinuerlig drift ta en ventil från en öppen position till en<br>stängd position.                                                                                                    |
| JUSTERINGSVÄRDEN -                                                                      |                        |                                                                                           |                                                                                                    |
| P-band                                                                                  | 70                     | 2 600 °C                                                                                  | Framledningsv. temp. förändring vid vilken ställdonet kör ventilen 100 %.                                                                                                    |
| I-tid                                                                                   | 14                     | 0 300 s                                                                                   | Avvikelsen i framledningsvattnets temperatur från inställningsvärden korrigeras av P-volymen i I-tid.                                                                                                    |
| D-tid 🔩                                                                                 | 0                      | 0 10 s                                                                                    | Regleringens reaktionshastighet vid en temperatursförändring.<br>Akta för ständig temperaturspendling!                                                                                                    |
| Anticipiering 120.0                                                                     |                        | 1250 °C                                                                                   | Använder anticiperingsgivaren mätnings information till snabba<br>på regleringen när TV-användningen ändras. Öka anticipierin-<br>gens intällningsvärdet för att minska reaktionerna på användn-<br>ingsändringar.                                                                                                    |
| TV Snabbkörning                                                                         | 60                     | 0 100 %                                                                                   | Funktion vid användningsändringar. Sänk detta värde för att<br>minska antalet känsligheten på snabba temperatursändringar.                                                                                                    |
| LARMINSTÄLLNINGAR -                                                                     |                        |                                                                                           |                                                                                                    |
| Framledningsvatten högniv                                                               | rålarm                 |                                                                                           |                                                                                                    |
| Larm max. gräns                                                                         | 75                     | 0100 °C                                                                                   | Framledningsvattnets höga larmgräns.                                                                                                    |
| Larmfördröjning                                                                         | 10                     | 0 120 min                                                                                 | Den höga larmgränsen aktiveras när framledningstemperaturen har överstigit den höga gränsen längre än den definierade för-<br>dröjningstiden.                                                                                                    |
| Nyckelord:<br>TV Inställningsvärden<br>Tappvarmvattnets inställnings-<br>värden 58. °C/ |                        | Skicka i SM<br>Regulatorn<br>till telefone<br>Inställninga<br>existerande<br>inställninga | <b>AS: TV Inställningsvärden</b><br>skickar ett meddelande med tappvarmvattnets inställningsvärden<br>n.<br>arna kan ändras genom att skriva en ny inställning istället för den<br>e och sedan skicka tillbaka det till regulatorn i ett sms. H23 ändrar<br>arna och skickar sedan en bekräftelse på att ändringarna är gjorda. |

<sup>1)</sup> De regulatorinställningar kan skilja sig från den allmänna Grundinställningen beror på vilken typ av fjärrvärmeväxlare .

## 4.4 Styrsätt

#### TV Reglerkrets → Styrsätt

| TV Reglerkrets   |            |     |
|------------------|------------|-----|
| TV Info          |            | >0  |
| TV Trenddisplay  |            | >   |
| TV Inställningar |            | >   |
| TV Styrsätt      | Automatisk | > 👤 |

Det automatiska styrsättet används vanligtvist på tappvarmvattnet. Här kan inställningarna ändra från automatiskt till manuellt styrsätt och ventilen kan ställas in i önskat läge. Manuellt styrsätt kan exempelvis användas när en givare inte fungerar som den ska.

| Styrsätt                                                                        | Förklarning                                                                                                    |
|---------------------------------------------------------------------------------|----------------------------------------------------------------------------------------------------|
| Automatisk                                                                      | H23 bibehåller tappvarmvattnets temperatur på den nivå som bestämts av användaren.                                                                                                    |
| Manuell<br>☐ TV Styrsätt<br>○ Automatisk<br>③ Manuell elektr.<br>○ Manuell mek. | Ställdonet förblir i den definierade positionen i manuellt läge tills kontrolläget<br>ändras till automatisk.<br>TV Styrsätt<br>Styrsätt<br>Manuell mek. ><br>Ställdon manuell position<br>Ventilen position ställs in på vyn "Ställdon manuell position". |
| Manuell mek.<br>(spänning styrd ställdon)                                       | När regulatorns läge är manuell mekanisk kommer matningsspänningen från<br>H23 att stängas av och ventilens position kan ändras direkt på ställdonet.                                                                                                    |

## **5 TRENDLOGGAR**

Trendloggar

| Huvudmeny      |   |
|----------------|---|
| V2 Reglerkrets | > |
| TV Reglerkrets | > |
| Trendloggar    | > |
|                | > |

| 🗂 Trendloggar               |   |
|-----------------------------|---|
| Utetemperatur               |   |
| V1Framledningsvatten        | > |
| V1Returvattnets temperatur  | > |
| V1 Rumstemperatur           | > |
| V2 Framledningsvatten       | > |
| V2 Returvattnets temperatur | > |
| V2 Rumstemperatur           | > |
| TV Framledningsvatten       | > |
| TV Cirkulationsvatten       | > |
| V1 Ställdon styrning        | > |
| V2 Ställdon styrning        | > |
| TV Ställdon styrning        | > |
|                             |   |

H23 sparar automatiskt trenddatan från mätningarna. Gå till Trendmenyn och tryck på OK vid önskad mätning för att se över mätningens trendlogg, Du kans ändra trendloggens samplingsinternvall.

#### Trendloggar samplingsintervall

| Mätning Fabi            | rikinställ | ning Intervall | Obs!                  |
|-------------------------|------------|----------------|-----------------------|
| Utetemperatur           | 600 s      | 10 600 s       |                       |
| V1/V2Framledningsvatten | 60 s       | 10 600 s       |                       |
| V1/V2 Returvatten       | 60 s       | 10 600 s       |                       |
| V1/V2 Rumstemperatur    | 60 s       | 10 600 s       |                       |
| TV Framledningsvatten   | 10 s       | 10 600 s       |                       |
| TV Cirkulationsvatten   | 10 s       | 10 600 s       |                       |
| V1 Ställdon styrning    | 60 s       | 10 600 s       | Trenden finns endast  |
| V2 Ställdon styrning    | 60 s       | 10 600 s       | tillgänglig med spän- |
| TV Ställdon styrning    | 10 s       | 10 600 s       | ningsstyrda ställdon. |

Samplingsintervallen kan bestämmas separat för varje mätning.

Bläddra i trendloggen genom att vrida på kontrollknappen.

| Den uppmätta                                              | a temperaturen under den tid                                                                                                    |
|-----------------------------------------------------------|----------------------------------------------------------------------------------------------------|
| som anges av                                              | markören (tunt streck) visas i                                                                                                    |
| hakparentese                                              | rna.                                                                                                    |
| Trendlogg 28.01 08:26:19 [ 34.7 °C ] ( 20 h )<br>38<br>28 | <sup>—</sup> Tiden mellan parenteserna a<br>er mängden trenddata i den<br>tuella vyn (t.ex. 4 timmar). Tr<br>på OK för den mer detaljerad<br>trendvyn (t.ex. 44 min). Bläde |

Hjälplinje

-Tiden mellan parenteserna anger mängden trenddata i den aktuella vyn (t.ex. 4 timmar). Tryck på OK för den mer detaljerade trendvyn (t.ex. 44 min). Bläddra i trendloggen genom att vrida på kontrollknappen.

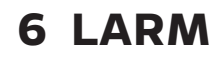

PR1 GRUPP1

CLarm Larm

Aktiva larm

Larmhistorik

Kvittera alla larm

Töm larmhistorik

Larmmottagare Allmänt larm

V1 Framledn. =10.2 °C

Mottaget: 08.11.2016 02:27

Kvittera larmet: tryck på OK så tystnar larmet. Ett utropstecken kommer att blinka i högra hörnet om anledningen till larmet inte har åtgärdats.

#### I displayen visas information om larmet och en larmsignal hörs.

Om regulatorn har flera larm som inte kvitterats kommer det föregående larmet att visas i displayen när det nuvarande kvitteras. När alla aktiva larm är kvitterade stängs larmrutan ned och larmljudet stängs av.

Larmljudet stängs av och larmrutan stängs ned efter ytterligare ett knapptryck på Esc. **Aktiva larm kan inte kvitteras genom att trycka Esc.** 

I H23-enhetens larmmeny kan man se både aktiva och tidigare aktiva larm. Antalet aktiva larm visas i huvudmenyns högra hörn.

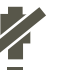

**!**2

>

\$

Aktiverad≻

Möjligheten att stänga av larm kan aktiveras. Om larmen är avstängda visas följande symbol i Huvuddisplayen.

Avstängningen av larm tas ur bruk under Systeminställningar → Larm: Aktiverad/Avaktiverad

#### **Aktiva larm**

#### Larm > Aktiva larm

Varje aktivt larm visas i en separat rad tillsammans med information om när det aktiverades. Tryck OK för mer information om larmet.

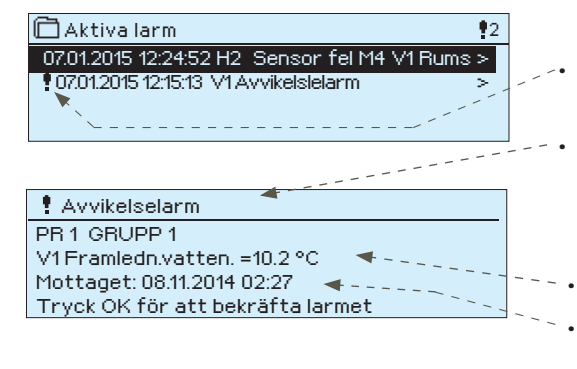

- Ett utropstecken framför datumet visar att larmet inte har kvitterats.
  - Rubriken innehåller information om varför larmet uppstått.
- Information om var felet är.
- Tidpunkt för larmet.

| Nyckel ord: | Skicka i SMS: Aktiva larm                                                                |
|-------------|------------------------------------------------------------------------------------------|
| AKTIVA LARM | Regulatorn skickar ett meddelande som visar<br>alla aktiva larm. Informationsmeddelande. |

#### Kvittera alla larm

Larm > Kvittera alla larm

Tryck på OK för att kvittera alla larm.

#### Larmhistorik

#### Larm > Larmhistorik

|   | Larmhistorik                                | <b>!</b> 2 |
|---|---------------------------------------------|------------|
| Ī | 19.03.2017 15:55:10 Givarefel V1 Framledn.v | >          |
|   | 02.02.2016 11:22:40 Givarefel V1 Retury     | 1>         |
|   |                                             |            |

Under larmmenyn finns information om orsak, ursprung och tidpunkt för inaktivering (t.ex. 02.02.2016 kl 11:22:40). De tio senaste larmen finns under inaktiva larm.

Nyckelord: Larmhistorik **Skicka SMS: Larmhistorik** Regulatorn skickar ett meddelande om de senaste 10 larmen. Informationsmeddelande.

#### **Töm larmhistorik**

#### Larm > Töm larmhistorik

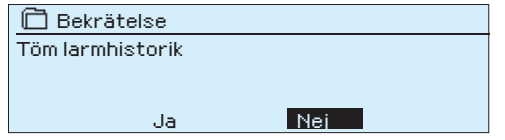

Ett godkännande krävs för att radera H23:s larmhistorik.

#### Larmmottagarna

#### Larm → Larmmottagarna

| 🛱 Larmmottagarna                                                 |   |
|------------------------------------------------------------------|---|
| 1. Tel. nummer                                                   | > |
| 2. Tel. nummer                                                   | > |
| 3. Tel. nummer                                                   | > |
| 4. Tel. nummer                                                   | > |
| 5. Tel. nummer                                                   | > |
| Backup nummer                                                    | > |
| 🗋 1. Tel. nummer                                                 |   |
| +35840840000                                                     |   |
| Godkänn: Tryck på OK några sekunder<br>Backa: Tryck länge på ESC |   |
|                                                                  |   |

Du kan kvittera ett larm genom att skicka samma meddelande tillbaka till H23. Anslut H23 till ett GSM-modem för att skicka larminformationen som textmeddelande till larmmottagarna. Larmmottagarna kan har backup nummer.

Larmet kommer att dirigeras till fördefinierade larmnummer (telefonnummer 1-5). Larmet kommer också skickas till backup-nummer (om det finns inlagt), om larmet inte bekräftats inom fem minuter efter aktivering.

#### Ange telefonnummer:

- Vrid på kontrollknappen och tryck på OK vid numret/ tecknet.
- 2. Tryck på OK för att fortsätta till nästa ruta. Tryck på Esc för att gå tillbaka till föregående ruta. OK
- 3. Håll inne OK för att godkänna numret. Håll inne Esc för att avsluta.

#### Ta bort ett inlagt telefonnummer:

- 1. Ta bort den första siffran i telefonnumret.
- 2. Tryck ner OK en längre stund.

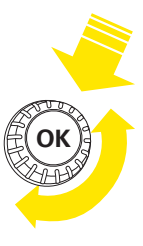

#### Allmänt larm

#### Larm > Allmänt larm

| 🛱 Allmänt larm    |                 |
|-------------------|-----------------|
| M1 Allmänt larm   | >               |
| M2 Alimänt larm   | >               |
| M3 Allmänt larm   | >               |
| M4 Allmänt larm   | >               |
|                   |                 |
| 🖻 M1 Allmänt larm |                 |
| Låg larmgräns     | -51.0 °C>       |
| Hög larmgräns     | 131.0 °C>       |
| Larm fördröjning  | 1 min>          |
| Namn på larm      | Utetemperatur > |

Det är möjligt att konfigurera allmänt larm till mätningsingångar. Den låga och höga larmgränsen och fördröjningen kan definieras larm. Utöver detta kan man döpa larmen efter önskemål. Standardinställningen för larm är låg gräns -51°C, hög gräns 131°C och fördröjning på en minut. Notera att med standardinställningen kommer larmen aldrig aktiveras på grund av mätningsintervallen för givarna. Mätningsintervallen är -50 ... 130°C (5,0 ... 131°C för mätningarna 4 och 7).

Om digitala ingångar är konfigurerade för larmanvändning kan man modifiera larmfördröjningen och byta namn på larmet. Standardvärdet för larmfördröjning är en minut (inställningsintervall 0 ... 120 minuter).

## 7 SYSTEMINSTÄLLNINGAR

| Huvudmeny             |                    |
|-----------------------|--------------------|
| TV Reglerkrets        | >[]                |
| Trendlogg             | >                  |
| Larm                  | >                  |
| Systeminställningar   | > 🔍                |
| · · ·                 |                    |
|                       |                    |
| 🛱 Systeminställningar |                    |
| Tid                   | 17:01 > 🗖          |
| Datum                 | 23.03.2017 >       |
| Sommartid             | Används >          |
| Språk/Language        | Svenska/ Swedish > |
| SMS-inställningar     | >                  |
| Modbus RTU slav       | >                  |
| Displayinställningar  | >                  |
| Enhetsinformation     | >                  |
| Låskod                | Anväds ej >        |
| &Konfiguration        | >                  |
| &Larm                 | Aktiverad>         |
| 🕹 Kommunikationsport  | GSM>               |

Systeminställningar inkluderar inställningar för tid, datum och språk, inställningar för textmeddelande, nätverksinställningar, displayinställningar och enhetsinformation (typinformation).

Om du vill ansluta H23-enheten till ett Ethernet-nätverk behövs en Oulink Ethernet-adapter (tillval).

## 7.1 Inställningar för datum, tid, sommartid och språk

## Tid

#### Systeminställningar → Tid

| 🗋 Tid |             |  |
|-------|-------------|--|
|       | Ange timmar |  |
|       | 19:44       |  |
|       | tt:mm       |  |
|       |             |  |

Det är viktigt att datum och tid är korrekt inställda eftersom den informationen används i tidsprogram (veckoprogram och avvikelsekalender) och larminställningar och routing.

Klockan tar hänsyn till både sommartid och skottår automatiskt. Klockans reservström ska räcka i minst tre dagar vid eventuellt strömavbrott.

- 1. Ställ in timmar och tryck OK.
- 2. Ställ in minuter och tryck OK.

#### Datum

#### Systeminställningar → Datum

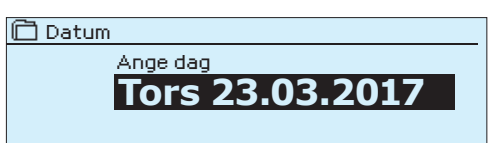

- 1. Ställ in dag och tryck OK (Veckodagen läggs till automatiskt)
- 2. Ställ in månad och tryck OK för att godkänna.
- 3. Ställ in år och tryck OK för att godkänna.

#### Sommartid

#### Systeminställningar > Sommartid

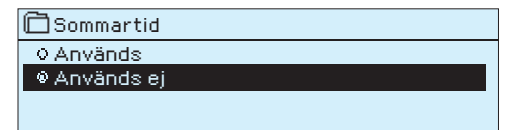

Välj alternativet "Används" för att ändring av sommartid och vintertid ska ske automatiskt enligt kalendern.

#### Language/Språk

#### Systeminställningar → Language/ Språk

| 🛱 Language/ Språk              |  |
|--------------------------------|--|
| English                        |  |
| Suomi                          |  |
| © Svenska                      |  |
| <ul> <li>Eesti keel</li> </ul> |  |
| • D                            |  |

Språkinställningar ändras här.

## 7.2 SMS-inställningar

Systeminställningar →SMS-inställningar

För att använda funktionen för textmeddelande måste H23 vara ansluten till ett GSM modem (tillval). SMS-inställningarna visas i regulatorn när GSM är valt som kommunikationsport (se avsnitt 7.13 på sida 26).

**Meddelandecentralnummer:** H23-enheten kan identifiera operatören via modemets SIM-kort.

**SMS PIN-kod:** Om SIM-kortet har en PIN-kod kräver H23 att PIN-koden skrivs in (default 1234).

Skriva in koden:

- Vrid på kontrollknappen och tryck OK för att godkänna varje nummer. Tryck Esc för att återgå till den förgående siffran.
- 2. Håll inne OK-knappen för att godkänna koden. Håll inne Esc för att avsluta.

#### Signalstyrkan:

Signalstyrka kan beskrivas på följande vis: "Utmärkt", "Bra", "Måttlig", "Låg", "Mycket svag", "Inget nätverk" och "Initialisering misslyckades". Om alternativet "Inget nätverk" visas, testa att flytta modemet eller använda en extra antenn. Om signalstyrkan är på läget "Väldigt dåligt" bör modemet flyttas för att förbättra signalstyrkan. Om enheten visar "Uppstart misslyckades", kontrollera att SIM-kortet är korrekt installerat.

| 🗂 SMS inställningar |                 |
|---------------------|-----------------|
| SMS PIN-kod         | 1234 > 🎴        |
| Signalstyrkan       | Utmärkt >       |
| Modemets status     | Ansluten>       |
| SIMkortstatus       | Registrerad > U |
| Enhetens ID         | >               |

#### **Modemets status:**

H23 känner av om modemet är anslutet eller ej. Enheten startar upp GSM-modemet automatiskt.

| Läge           | Förklaring                                                                                                    |
|----------------|----------------------------------------------------------------------------------------------------|
| Ansluten       | Modemet är redo att användas.                                                                                                    |
| Inte anslsuten | Modemet är inte ansluten eller inte anslutet på rätt sätt.<br>Koppla ihop modemet med H23 i kommunikationsport<br>I. Modemets strömförsörjning kan kopplas in i anslut-<br>ningsplint 1 (röd) och 4 (svart) eller genom en nät-<br>verksenhet. |

#### SIM kortstatus

| Läge         | Förklaring                                       |
|--------------|--------------------------------------------------|
| Oregistrerad | Abonnemanget är inte giltigt.                    |
| Registrerad  | SIM-kortet är redo att användas.                 |
| PIN fel      | Skriv in samma PIN-kod i C203 som i GMS-modemet. |
| PUK          | SIM-kortet är låst (PUK-kod).                    |

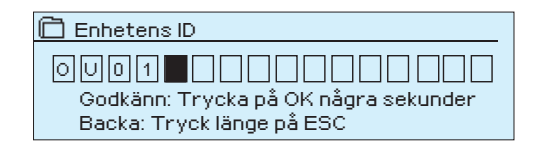

#### Enhetens ID:

H23-enheten kan ha ett enhets-ID. Enhets-ID fungerar som lösenord vid SMS-kommunikationer. Skriv alltid in enhets-ID före nyckelordet vid kommunicering via SMS (t.ex. TC01 Utgångar).

#### Kommunikation larm:

Larmet "Kommunikation larm" är aktiverat i regulatorn om SMS-kommunikationen inte fungerar. Ingångsfördröjningen för larm är 600 sekunder och utgångsfördröjningen är 5 sekunder.

Om "Kommunikation larmet" är aktiverat, kontrollera att SIM-kortets inställningar, nätverkstillgänglighet och GSM-modemets tillstånd (för möjliga felfunktioner). Om signalstyrkan är svag kan man lägga till en extra antenn för GSM-modemet (tillval).

| 🗋 SMS PIN-kod  |                     |
|----------------|---------------------|
|                | 1234                |
| Godkäpp: Tryck | nå OK några sekundi |

Backa: Tryck länge på ESC

### 7.3 Nätverkinställningar

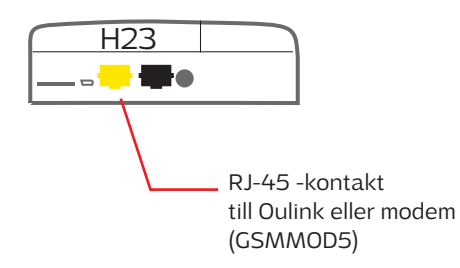

 ⊡ System inställningar

 Tid
 17:01 >

 Datum
 01.04.2015 >

 Språk/Language
 Svenska/Swedish >

 SMS inställningar
 >

 Nätverkinställningar
 >

 Modbus RTU Slave
 >

| 🛅 Nätverk inställningar                   |                    |
|-------------------------------------------|--------------------|
| DHCP                                      | Av>                |
| Gateway-adress                            | 0.0.0.0 >          |
| Subnet mask                               | 0.0.0.0 >          |
| IP-adress                                 | 0.0.0.0 >          |
| Namnserverns adress                       | 0.0.0.0 >          |
| Uppdatera nätverkinställningar            | >                  |
|                                           |                    |
| Modbus TCP/IP                             | >                  |
| SNMP                                      | >                  |
| Access                                    | Av>                |
| AccessIP                                  | 0.0.0.>            |
| OULINK v. 1.5<br>Serienummer              |                    |
| Enhetens status<br>WEB användargränssnitt | Oinitierad><br>På> |

För att ansluta H23 till ett Ethernet-nätverk måste enheten anslutas till en Oulink (tillval). Oulink ethernet styrenhet kopplas till en RJ45-I-kontakt. Nätkabeln (max längd 10 m) måste vara helt ansluten, med alla fyra ledningar.

Nätverksinställningarna syns i menyn så fort kommunikationsporten är konfigurerad till Oulinks användning (se avsnitt 7.2 på sid. 25). Efter att nätverksinställningarna är ändrade kommer H23 startas om.

Systeminställningar > Network settings

Det finns två sätt att ändra H23-enhetens IP adress och nätverksinställningar:

1. IP-adressen hämtas via DHCP-funktionen. DHCP måste vara igång och nätverkskablarna måste vara anslutna. 2. IP-adressen måste ställas in manuellt.

Ställa in IP-adress via DHCP funktionen:

- 1. Gå till DHCP och tryck OK.
- 2. Välj "På" och tryck OK för att godkänna.

3. Välj "Uppdatera nätverksinställningar" och tryck OK för att godkänna.

4. Vänta i cirka en minut.

5. Nätverksinställningarna är nu skickade till H23 av DHCP-server (de nya inställningarna visas automatiskt i menyn) I annat fall, se till att anslutningen fungerar och nätverket verkligen har en DHCP-server.

#### Ställa in IP-adress manuellt:

1. Gå till "Systeminställningar"  $\rightarrow$  "Nätverksinställningar"  $\rightarrow$  "DHCP" och tryck OK.

2. Välj "Av" och tryck OK för att godkänna.

ModbusTCP/IP kommunikationsinställningar

4. Skriv in alla nätverksinställningar (IP-adress, Gateway- adress, Subnet mask, Namnserveradress) givna av nätverksadministratören.
5. Välj "Uppdatera nätverksinställningar".

#### **Modbus TCP/IP**

#### Systeminställningar > Network settings → Modbus TCP/IP

| Modbus TCP/IP                      |           |
|------------------------------------|-----------|
| Modbus TCP port (interna register) | 502×      |
| Max antal kontakter                | 20 >      |
| Timeout                            | 300 >     |
| Tillåten adress                    | 0.0.0.0 > |
| Funktion på                        | På>       |

Modbus TCP port (interna register): Port definiering av Modbus TCP/

IP -kommunikation. Standardport är 502.

**Max antal kontakter:** Den här inställningen styr det maximala antal olika IP adresser som kan anslutas samtidigt till servern. Genom att ändra dessa inställningar kan man minska serverns arbetsbörda.

**Timeout:** Här ställer man in hur lång tid som ska gå innan servern stänger ned en inaktiv anslutning.

**Tillåten adress:** Systemets informationssäkerhet kan förbättras genom att aktivera inställningen "Tillåten adress". Om värdet är 0.0.0.0 tillåter man att vilken IP adress som helst kan ansluta till servern. Om man väljer att endast en adress ska vara tillåten så innebär detta att ingen annan IP adress kan ansluta sig till servern.

**Funktion på:** Valet här styr om Modbus/TCP kommunikationen är igång (På) eller avstängd (Av).

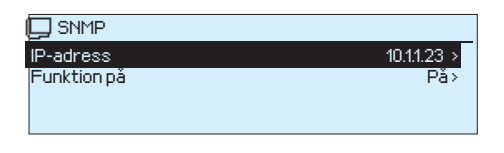

#### Systeminställningar > Nätverksinställningar > SNMP

**SNMP:** SNMP-funktionerna används för att skicka aviseringar om larm som aktiverats, inaktiverats och stängts av via SNMP-protokollet till utvald server.

**IP adress:** Den utvalda serverns IP adress som meddelandena skickas till. Ounet IP-adressen är förinställd.

**Funktion på:** Inställning som antingen sätter på eller stänger av SNMP-funktionen.

## 7.4 Modbus RTU slav

Systeminställningar → Modbus RTU slav

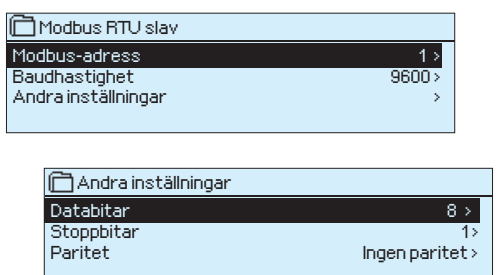

Ouman H23 kan kopplas upp som en slavenhet på Modbus RTU bussen. Notera att det inte får finnas flera enheter med samma adress på bussen. Kommunikationshastigheten måste vara samma i varje enhet på samma buss.

Alla Modbus RTU-kommunikationsinställningar kan hittas i Modbus RTU slavmeny.

## 7.5 Displayinställningar

Systeminställningar →Displayinställningar

| 🛱 Displayinställningar |      |
|------------------------|------|
| Displayversion         | 1.3  |
| Kontrast               | 85 > |
|                        |      |

Kontrasten kan anpassas efter behov. För att göra displayen ljusare skriv in ett lägre tal mellan 50-100. Displayen ändras när ändringen är godkänd.

## 7.6 Enhetsinformation

Systeminställningar →Enhetsinformation

| Typinformation |        |
|----------------|--------|
| Serienummer    | XXXXXX |
| H23            | 1.1.0  |
| Ouman Ouflex   | 1.3    |
| Display        | 1.3    |

Enhetsinformationen visar hårdvarukonfigurationen och mjukvaruversionerna. Denna information är framförallt användbar vid underhåll eller uppdatering.

## 7.7 Låskod

#### Systeminställningar →Låskod

| 🗋 Systeminställningar |            |   |
|-----------------------|------------|---|
| Displayinställningar  |            | > |
| Enhtsinformation      |            | > |
| Låskod                | Används ej | > |
| Konfiguration         |            | > |
|                       |            |   |

Om låskoden används kan man inte ändra H23-enhetens inställningar. Låskoden bör användas om enheten är placerad så att vem som helst kan komma åt och ändra inställningarna. Lås enheten och ändra låskoden för att förhindra att obehöriga använder enheten.

| Låskodsfunktioner | Beskrivning                                                                                                    |
|-------------------|----------------------------------------------------------------------------------------------------|
| Används ej        | H23-enhetens information är åtkomlig och ändringar kan göras.                                                                                                    |
| Används           | H23-enhetens information är åtkomlig men ändringar kan inte göras om inte<br>koden skrivs in. Standardinställningen för koden är 0000. Om låskåden an-<br>vänds bör koden ändras av säkerhetsskäl. |

#### Systeminställningar > Byt låskoden

| 🗋 Byt låskoden                      |
|-------------------------------------|
|                                     |
| Godkänn: Tryck på OK några sekunder |
| Backal: Tryck länge på ESC          |

OBS! När du ändrar inställningsvärden måste du skriva in låskoden. Du behöver skriva in låskoden igen när enheten går in i viloläge, vilket den gör efter 10 minuter utan interaktion. Du kan också försätta enheten i viloläge genom att hålla inne ESC.

## Låskoden bör ändras om den ska användas. Standardinställning för låskoden är 0000.

- 1. Skriv in befintlig låskod I H23-enheten. Standardinställningen för låskoden är 0000.
- 2. Vrid på kontrollknappen och tryck OK för att godkänna varje nummer. Tryck Esc för att återvända till det föregående numret.
- 3. Håll inne OK för att godkänna koden. Håll inne Esc för att avsluta.

## 7.8 Återställ fabriksinställningar

När du går tillbaka till fabriksinställningar, tar regulatorn i bruk de styrkretsar som var i bruk före fabriksåterställning. Återställningen till fabriksåterställningen görs i Systeminställningar genom att hålla inne OK-knappen en längre period (Menyn Backup visas i Systeminställningar).

### 7.9 Skapa säkerhetskopia och återställ säkerhetskopia

När H23 börjar användas och all konfiguration är klar, är det bra att skapa en backup av konfigureringen. Den senaste backupen kan bli återställd senare om nödvändigt. Man skapar och återställer backupen under menyn Systeminställningar genom att hålla inne OK-knappen en längre period (Menyn Backup visas i Systeminställningar).

## 7.10 Konfiguration

| 🗋 System inställning | gar                  |
|----------------------|----------------------|
| Enhetsinformation    | >[]                  |
| Låskod               | Används ej >         |
| Konfiguration        | >                    |
| ≁Larm                | Används > 🚺          |
|                      |                      |
| Konfiguration        |                      |
| REGLERKRETS          | 6AR                  |
| V1 Heglerkrets       | Används>             |
| V2 Regierkrets       | Används>             |
| IV Hegierkrets       | Används>             |
| M1 (11,31)           | Utetemperatur>       |
| M2 (12, 32)          | V1Framledningsv.>    |
| M3 (13,33)           | V1Heturvatten>       |
| ME (19,39) V         | 1 Rumstemperatur >   |
| MB (18,35)           | V2 Fraineuringsv. >  |
| M7 (17 37) V         | 2 Rumstemperaturs    |
| M8 (18 38) TVE       | ramledningsvatten>   |
| M9 (19,39) TV        | Cirkulationsvatten > |
| DI1(27,47) Hemma/    | /Borta -omkopplare>  |
| DI 2 (28,48)         | Larm - Slutande>     |
| UTGÅNGAR             |                      |
| V1 Ställdon          | 3-läge>              |
| V2 Ställdon          | 3-läge>              |
| TV Ställdon          | 0-10V >              |
| V1 Pumpstyrning      | Används ej >         |
| V2 Pumpstyrning      | Anvands ej>          |
| Summalarm            | Anvands ej>          |
| Summalarm            | Anvands ēj >         |

I Konfigurationsmenyn konfigureras värmekretsarna och in- och utgångarna och tas även i bruk. Servicekoden behövs för att få tillgång till Konfigurationsmenyn.

Minimum- och maximumlarmgränserna och ingångsfördröjningen kan definieras för varje ingång. Standardvärdena är: minimumgränsen -51°C, maximumgränsen 131°C och ingångsfördröjningen är en minut.

Ingångarna M5 (framledningstemperaturmätningen), M6 (returvattentemperaturmätningen) och M7 (rumstemperaturmätningen) är reserverade för V2 värmekrets. Om dessa ingångar inte används för styrningen av V2 värmekrets kan de användas som valfritt namngivna allmänna temperaturmätningar (NTC-10).

Det är möjligt att använda digitala ingångar för Hemma/Borta-knappen för larmsyften (öppna/stäng). Notera att det är möjligt att använda Hemma/Bortaegenskapen utan en fysisk Hemma/Borta-knapp. Ändringen i tillståndet kan göras från styrningens användargränssnitt (Ingångar och utgångar Hemma/ Borta styrning) eller genom SMS (nyckelord HEMMA och BORTA).

### 7.11 Aktivera/avaktivera larm

| 🗋 Systeminställningar           |              |
|---------------------------------|--------------|
| Låskod<br>NKopfiguration        | Används ej > |
| <pre></pre>                     | Avaktiverad> |
| Kommunikationport               | GSM>         |
| □Larm                           |              |
| <ul> <li>Avaktiverad</li> </ul> |              |
| <ul> <li>Aktiverad</li> </ul>   |              |
|                                 |              |

När larmen är aktiverade i H23 går larmsignalen vidare och informationen på larmet visas i användargränssnittet om larmet aktiveras. Det är möjligt att inaktivera alla larm om nödvändigt (t. ex. för installation eller service).

### 7.12 Kommunikationport

| 🗖 Systeminställningar      |                |  |  |  |
|----------------------------|----------------|--|--|--|
| Låskod                     | Används ej > 🗍 |  |  |  |
| Konfiguration              | >              |  |  |  |
| Larm Aktiverad >           |                |  |  |  |
| ℰ Kommunikationport GSM >  |                |  |  |  |
|                            |                |  |  |  |
| Kommunikationport          |                |  |  |  |
| <ul> <li>Oulink</li> </ul> |                |  |  |  |
| ○ GSM                      |                |  |  |  |
|                            |                |  |  |  |
|                            |                |  |  |  |

Ett GSM-modem eller Oulink ETH Ethernet-adapter kan kopplas till en kommunikationsport på H23.

GSM-modemet möjliggör SMS-kommunikation till H23 och skickar larmmeddelanden till mobiltelefonen.

Oulink ETH erbjuder Modbus TCP/IP-gränssnittet till H23.

## SMS Snabbguide

## Om ett GSM-modem är anslutet till H23 kan regulatorn skicka information via SMS.

#### Skicka följande sms till regulatorn: NYCKELORD.

Om regulatorn har ett aktiverat enhets-ID, så skrivs alltid det före nyckelordet (exempelvis OuO1NYCKELORD). <u>Stora och små bokstäver är olika tecken i enhets-ID:et!</u>

Regulatorn skickar ett SMS med en lista med nyckelord som ger information om regulatorns funktioner och status. Nyckelordet ska delas från resten av texten med ett /. Nyckelordet kan skrivas med både stora och små bokstäver. Skriv endast ett nyckelord på meddelande.

| Nyckelord                                      | Förklaring                                                                                                    |
|------------------------------------------------|----------------------------------------------------------------------------------------------------|
| ? eller Nyckelord                              | Svarsmeddelandet skickar alla nyckelord på det språk som har valts i regulatorn.                                                                                                    |
| Hemma                                          | H23 startar hemma-läget.                                                                                                    |
| Borta                                          | H23 startar borta-läget.                                                                                                    |
| Ingångar                                       | Mätningsinformationen eller statusen för ingångarna skickas i ett SMS.                                                                                                    |
| Utgångar                                       | Statusen för ställdon, pumpstyrning och summa-larm skickas i ett SMS.                                                                                                    |
| V1 Info<br>V2 Info                             | Svarsmeddelandet visar den beräknade inställningsgraden för framledningsvattnet och<br>faktorerna som påverkar den. Datan är informativ.                                                                                                    |
| V1 Inställningsvärden<br>V2 Inställningsvärden | Svarsmeddelandet visar de viktigaste inställningsvärdena. De kan ändras genom att mo-<br>difiera meddelandet och skicka tillbaka det till H23. Regulatorn bekräftar inställning-<br>sändringarna genom att skicka dem i ett bekräftelse SMS.                                   |
| V1 Reglerkurva<br>V2 Reglerkurva               | Framledningsvattentemperaturen vid 5 utetemperaturer ställas in. Två ute temperaturer<br>är förbestämda (-20 och +20°C). De andra tre är valbara och kan läggas in mellan de två<br>förbestämda graderna. Min. och maxgränserna för framledningsvattnet kan också änd-<br>ras. |
| TV Inställningsvärden                          | Svarsmeddelandet visar inställning för Tappvarmvattnet och detta värdet kan ändras                                                                                                    |
| TV Info                                        | Mätinformation visas i svrars-SMS.                                                                                                    |
| Akitva larm                                    | Svarsmeddelandet visar alla aktiva larm.                                                                                                    |
| Larmhistorik                                   | Svarsmeddelandet visar information om de 10 senaste larmen.                                                                                                    |
| Typinfo                                        | Svarsmeddelandet visar information om enheten och mjukvara.                                                                                                    |

Obs! Om regulatorn har ett enhets-ID som används, skriv då alltid enhets-ID:et framför nyckelordet.

## YTTERLIGARE INFORMATION OM LARMEN

#### Givarefel-larm och funktionalitet när det är funktionsfel.

| Ingång | Givar-<br>typ | Givare  | Larm text           | Funktion när givare inte fungerar                                | Aktiverings-<br>fördröjn. | Avaktiverings-<br>fördröjn. | - Larm-<br>grupp | Larm-<br>prioritet |
|--------|---------------|---------|---------------------|------------------------------------------------------------------|---------------------------|-----------------------------|------------------|--------------------|
| M1     | NTC-10        | TMO     | Givarefel M1        | Reglersystemet använder värdet på utetemperaturen på 0°C.        | 10 s                      | 5 s                         | 1                | 2                  |
| M2     | NTC-10        | TMW/TMS | Givarefel M2        | V1-ventilen förblir i positionen den var i innan givaredefekten. | 10 s                      | 5 s                         | 1                | 2                  |
| M3     | NTC-10        | TMW/TMS | Givarefel M3        | V1 -returvattenstyrningen är inaktiverad.                        | 10 s                      | 5 s                         | 1                | 2                  |
| M4     | NTC-10        | TMR     | Givarefel M4        | V1-rumskompensation tas bort från användning.                    | 10 s                      | 5 s                         | 1                | 2                  |
| M5     | NTC-10        | TMW/TMS | Givarefel M5        | Ventilen förblir i positionen den var innan givaredefekten.      | 10 s                      | 5 s                         | 1                | 2                  |
| M6     | NTC-10        | TMW/TMS | Givarefel <b>M6</b> | V2 -returvattenstyrningen är inaktiverad.                        | 10 s                      | 5 s                         | 1                | 2                  |
| M7     | NTC-10        | TMR     | Givarefel M7        | V2-rumskompensation tas bort från användning.                    | 10 s                      | 5 s                         | 1                | 2                  |
| M8     | NTC-10        | TMW/TMS | Givarefel <b>M8</b> | Ventilen är stängd. (TV framledningsvatten).                     | 10 s                      | 5 s                         | 1                | 2                  |
| M9     | NTC-10        | TMW/TMS | Givarefel <b>M9</b> | Påverkar inte regleringen. (TV-cirkulation).                     | 10 s                      | 5 s                         | 1                | 2                  |
|        |               |         |                     |                                                                  |                           |                             |                  |                    |

Mätningarna 5, 6 och 7 kan bli konfigurerade som informativa mätningar. Givarefel-larmen finns inte tillgängliga för informativa mätningar.

### Allmänna larm

#### Givarefel-larm, A (Alarm) Inställning för fördröjningsintervall: 0...120 min Aktiverings- Avaktiverings- Larm-Ingång Larmtext Min/ Max Larm orsaken Larmfördröjn. fördröjn. gräns larm grupp prioritet M1 M1 Larm 5 s Utetemperatur-givare eller buss 1 min Х Х 1 1 M2 M2 Larm V1 Framledndingsvattengivare 1 min 5 s Х Х 1 1 M3 M3 Larm/Frysrisk V1 Returvattengivarre. Frysrisklarmet och returvatten-5 s Х 1 min 1 Х kompensations-funktionen aktiveras på den låga gränsen. 1 min 5 s 1 V1 Rumstemp. givare. Frysrisklarmet aktiveras på rumstemp. rmätningen. M4 M4 Larm/Frysrisk 1 min 5 s 1 Х Х M5 M5 Larm V2 Framledndingsvattengivare eller fri temp. mätning 5 s Х Х 1 min 1 M6 M6 Larm/Frysrisk V2 Returvattengivare eller fri temp. mätning 1 min 5 s Х Х 1 Frysrisklarmet och returvattenkompensations-funktionen 5 s 1 min 1 aktiveras på den låga gränsen. 1 min 5 s 1 Μ7 M7 Larm/Frysrisk V2 Rumstemperaturgivare eller fri temp. mätning 5 s х х 1 min Frysrisklarmet aktiveras på rumstemp. rmätningen. 1 min 5 s M8 M8 Larm TV Framledndingsvattengivare Х 1 min 5 s Х M9 TV Cirkulationvattengivare M91 arm х 1 min 5 s Х 1 1 D1 D1 Larm Digital ingång 1 kontaktlarm 1 min 55 1 1 D2 D2 Larm Digital ingång 2 kontaktlarm 1 min 5 s

### Avvikelselarm

Avvikelselarmet används i V1 och V2 framledningsvatten. Ingångsfördröjningen är tio sekunder och utgångsfördröjningen är fem sekunder.

## Allmänna larm

Om Hemma/Borta-knappen inte är ansluten till digitala ingångarna 1 och 2, kan kontaktlarmet tas från ingångarna. Man kan välja i början om larmet kommer från en normalt öppen kontakt (NO) eller en normalt stängd kontakt (NC).

Larmfördröjningen kan ställas in. Som standard är fördröjningen en minut.

### **GSM** modem fellarm

Ingångsfördröjningen för larmet är 600 sekunder och utgångsfördröjningen är fem sekunder.

## VALFRIA TILLBEHÖR

|                                                                                                    | <ul> <li>OULINK</li> <li>Adapter till H23 för nätverkanslutning. Adapter till H23 för nätverkanslutning.<br/>Om Oulink används i H23 är det inte möjligt att använda GSM-läget samtidigt.</li> <li>OULINK är en H23 adapter som förser Modbus TCP/IP<br/>gränssnitt till H23.</li> <li>Integrerad Ouman Access anslutning</li> <li>Modbus TCP/IP</li> <li>Modbus TCP/IP ↔ RTU Gateway</li> <li>SNMP larmtransfer</li> </ul>                                         |
|----------------------------------------------------------------------------------------------------|----------------------------------------------------------------------------------------------------|
| AND OF THE AND OF THE | <ul> <li><b>GSMMOD5</b></li> <li>Genom att ansluta modemet till H23 går det att kommunicera via SMS med regulatorn och skickas information om aktiva larm till en GSM-telefon.</li> <li>Modemet har en fast antenn som kan bytas ut mot en extern antenn med en 2,5m sladd (valfritt tillbehör) om det behövs. Modemets indikatorlampa visar vilket läge det är i.</li> <li>Om Oulink används i H23 är det inte möjligt att använda GSM-läget samtidigt.</li> </ul> |
| LED indikatorlampa                                                                                                    | Modemets läge/instruktioner                                                                                                    |
| LED är släckt:                                                                                                    | Modemet är inte på. Anslut nätverksenhet till modemet.                                                                                                    |
| LED är tänd:                                                                                                    | Modemet är på men inte redo att användas. Se till att H23 och GSM-modemets<br>SIM-kort har samma PIN-kod, om PIN-kod används.                                                                                                    |
| LED blinkar långsamt:                                                                                                    | Modemet är redo att användas.                                                                                                    |
| LED blinkar snabbt:                                                                                                    | Modemet skickar eller tar emot ett meddelande.                                                                                                    |
| Lösgör SIM-kort                                                                                                    |                                                                                                    |

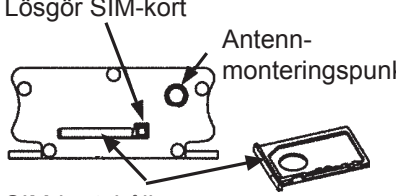

SIM-kortshållare

#### Sätta i SIM-kort

monteringspunkt Tryck på SIM-kortknappen med t.ex. en pennspets för att lösgöra kortet. En del av SIM- korthållaren sticker ut från modemet. Dra ut hållaren ur modemet. Dra inte ut den utan att ha tryckt på SIM-kortknappen först!

Sätt i SIM-kort i hållaren och se till att det sitter riktigt. Tryck tillbaka hållaren på sin plats. Ställ in SIM-kortets PIN-kod som H23-enhetens PIN-kod.

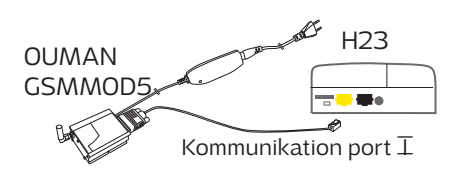

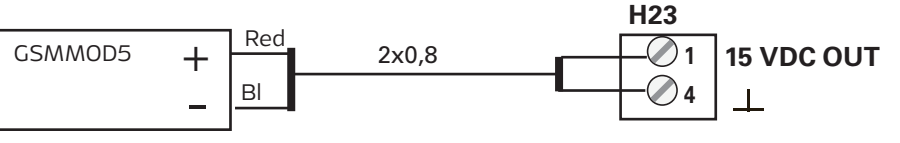

Driftspänning för GSM-modemet kan tas från externa strömförsörjningar eller från H23 (15VDC-utgång, anslutningar 1 och 4). GSM-modemet är kopplat till kommunikationsport I på H23.

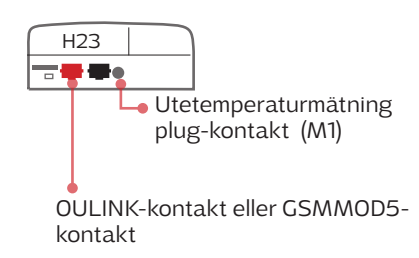

## INDEX

Aktiva larm 4, 18 Allmänt larm 19 Anslutningsguide 31 Automatisk styrning 14, 16 Avvikelsekalender 12

Beräknad framledningsv. temperatur 8 Borta styrning 7, 26 Byt låskoden 24

Cirkulationvattentemperatur 7, 16, 30, 31

Datum inställning 20 Displayinställningar 23

Enhets-ID 21 Enhetsinformation 23

Favoritvyer 6 Framledningsvatten info 8 Framledningsvattentemp. min gräns 9 Framledningsvattentemp. larmgräns 13, 15, 19 Framledningsvattentemp. max gräns 9 Framledningsvattnettemperatur 8 Fördröjd rumstemp. mätning 8, 30 Fördröjd utetemp. mätning 8, 30

Givarfel larm 27 Grundvy 4 GSM-modem 21, 25, 28

Hemma/Borta-styrning 7, 5 Hemma-borta-omkopplare 31, 7

Inget svar larm 21 Inställningsvärden 10-16 IP-adress 22

Justeringsvärden 13,15

Kompenseering funktioner 8, 13, 30 Konfiguration 30 Kontrast 23

Language selection 20 Larm 4, 18-19, 27 Larmgrupp 27 Larmhistorik 18 Larminställningar 19, 30 Låskod 22 Låskodinställningar 24

Manuell styrning 7, 14, 16 Modbus slav 23 Modbus TCP/IP inställningar 22 Modemanslutningar 28 Modemstatus 21, 28 Mätningar 7, 8, 14

Nyckelord 26 Nätverksinställningar 22 Oulink 25, 28 PIN 21 Produkthantering 29

Reglerkrets 8-16 Reglerkurva 9 Returvatten kompensering 8, 13, 30 Returvattentemperatur 7, 30, 31 Rumskompensering 8, 13, 30 Rumstemperatur fördröjning 8, 30 Rumstemperatur inställning 10

Signal styrkan 21 SIM kort 21, 28 Skyddklass 32 SMS inställningar 21 SMS kommunikation 26 SNMP inställningar 23 Sommar funktion 10 Språkval 20 Styrsätt 14, 16 Systeminställningar 20-24 Säkerhetskopiering 24

Tappvarmvatten styrning 14 Tekniska data 32 Temperatursänkning 10-12 Textmessage kommunikation 26 Tid inställning 20 Tidsprogram 11-12 Trenddisplay 16 Trendlogg 17 Trendlogg samplingsintervall 17 TV anticipering 15, 30, 31 TV Cirkulation/ Anticipiering 15, 30, 31

Uppvärmningssätt 9 Utetemperatur 7 Utetemperaturfördröjning 8, 30

Veckoprogram 11

Återställ fabriksinställningar 24

#### Produkthantering

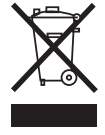

Denna symbol på produktens yttermaterial visar att denna produkt inte får kastas tillsammans med hushållsavfall i slutet av dess livslängd. Produkten skall behandlas separat från annat avfall för att förebygga skador, orsakade av oövervakad avfallshantering, på miljön och medmänniskors hälsa. Användarna måste kontakta återförsäljaren ansvarig för att ha sålt produkten, leverantören eller en lokal miljömyndighet, som kan ge ytterligare information om säkra möjligheter för produktåtervinning. Denna produkt får inte kastas tillsammans med annat kommersiellt avfall.

## KONFIGURATION

X Kontrollera vilka funktioner som används av regulatorn.

| Koppli<br>plats        | ngs- Ingång                           |                                  | Välj konfiguration                                                                                    | Larm inställningsvärde<br>(fabrik inställning)                                                                    | Split com<br>M/I              | nectors<br>DI ⊥   |
|------------------------|---------------------------------------|----------------------------------|----------------------------------------------------------------------------------------------------|----------------------------------------------------------------------------------------------------|-------------------------------|-------------------|
| INGÅ                   | NGAR:                                 |                                  |                                                                                                    |                                                                                                    |                               |                   |
| M 1                    | Utetemperatur<br>Utetemp. (buss)      |                                  | Utetemperatur fördröjning 2.0 h<br>(intervall 06 h)<br>Manuell styrning tillval (Ingångarochutgångar) | Låg larmgräns -51°C ( -51°C<br>Hög larmgräns 131°C ( -51°C<br>Larmfördröjning 1 min (012                          | 131 °C)<br>131 °C)<br>0)      | 11 31             |
| M 2                    | V1 Framledning                        | svatten                          |                                                                                                    | Låg larmgräns -51°C ( -51°C<br>Hög larmgräns 131°C ( -51°C<br>Larmfördröjning 1 min (012                          | 131 °C)<br>131 °C)<br>0)      | 12 32             |
| МЗ                     | V1 Returvatten                        |                                  | Returvatten kompensering 2.0<br>(intervall 010)                                                       | Låg larmgräns -51°C (-51°C<br>Hög larmgräns 131°C (-51°C<br>Larmfördröjning 1 min (012                            | 131 °C)<br>131 °C)<br>0)      | 13 33             |
| M 4                    | V1 Rumstemper<br>V1 Rumstemp. fr      | atur<br>rån buss<br>emp          | Rumstemperatur fördröjning 0.5 h (06 h<br>Rumskompensering förhållande2.0 (010                        | ) Låg larmgräns -51°C ( -51°C<br>) Hög larmgräns 131°C ( -51°C<br>Larmfördröining 1 min (012                      | ,<br>131 °C)<br>131 °C)<br>0) | 14 34             |
| M 5                    | V2 Framledning                        | <u>isvatten</u><br>2-10)         | Nāmn                                                                                                  | Låg larmgräns -51°C ( -51°C<br>– Hög larmgräns 131°C ( -51°C<br>Larmfördröjning 1 min (012                        | 131 °C)<br>131 °C)<br>0)      | 15 35             |
| M 6                    | □ V2 Returvatten<br>□ TV Framl.vatten | (efter växl.)                    | Returvattnets komp. förhållande 2.0<br>(intervall 010)                                                | Låg larmgräns -51°C ( -51°C<br>Hög larmgräns 131°C ( -51°C<br>Larmfördröjning 1 min (012                          | 131 °C)<br>131 °C)<br>0)      | 16 36             |
|                        | Fri mätning (NTC                      | C-10)                            | Namn                                                                                                  | , , , , , , , , , , , , , , , , , , , ,                                                                           | /                             |                   |
| M 7                    | V2 Rumstemper                         | atur<br>ån buss<br>ts tomp       | Rumstemperatur fördröjning 0.5 h (06 h<br>Rumskompensering förhållande2.0 (010                        | <ul> <li>Låg larmgräns -51°C (-51°C</li> <li>Hög larmgräns 131°C (-51°C<br/>Larmfördröjning 1 min (012</li> </ul> | 131 °C)<br>131 °C)<br>0)      | 17 37             |
|                        | Fri mätning (NT                       | C-10)                            | Namn                                                                                                  | -                                                                                                    |                               |                   |
| M 8                    | TV Framledning                        | svatten                          |                                                                                                    | Låg larmgräns -51°C ( -51°C<br>Hög larmgräns 131°C ( -51°C<br>Larmfördröjning 1 min (012                          | 131 °C)<br>131 °C)<br>0)      | 18 38             |
| M 9                    | TV Cirkulationsv                      | vattnets temp.                   |                                                                                                    | Låg larmgräns -51°C ( -51°C<br>Hög larmgräns 131°C ( -51°C<br>Larmfördröjning 1 min (012                          | 131 °C)<br>131 °C)<br>0)      | 19 39             |
| DI 1                   | Larm - Slutande<br>Larm - Brytande    |                                  |                                                                                                    | Kontakt larm<br>Larm fördröjning 1 min (012                                                                       | 20)                           | 27 47             |
|                        | Hemma/Borta -c                        | omkopplare                       | Namn                                                                                                  |                                                                                                    |                               | 27 47             |
| DI 2                   | Larm - Slutande                       | ?<br>                            |                                                                                                    | Kontakt larm<br>Larm fördröjning1 min ((                                                                          | D120)<br>                     | 28 48             |
| UTC                    | Hemma/Borta -c                        | omkopplare                       | Namn                                                                                                  |                                                                                                    |                               | 28 48             |
|                        |                                       |                                  | Ställdon gångtid, öppna 150 s (5500 s)                                                                | V13-läge styrning ör                                                                                              | open 57                       | трз               |
|                        | standon                               |                                  | Ställdon gångtid, stänga150 s (5500 s)                                                                | V1 3-läge styrning, stå                                                                                           | $\perp$ 67<br>ingd 58         | _TR_4             |
|                        |                                       | 010 V<br>210 V<br>100 V          | Ställdon gångtid 150 s (10500 s)                                                                      | V1 Ställdon 24<br>Spänningsstyrd (0-                                                                              | VAC 57<br>                    | Y2                |
| □ <b>v</b> 2 9         | Ställdon                              | 3-läge                           | Ställdon gångtid, öppna 150 s (5500 s)<br>Ställdon gångtid, stänga 150 s (5500 s                      | V2 3-läge styrning, öp                                                                                            | open 59<br>上 69               | TR 5              |
|                        |                                       | 010 V                            | Ställdon gångtid150 s (10500 s)                                                                       | V2 3-läge styrning, sta<br>V2 Ställdon 24                                                                         | NAC 59                        | _TR_6             |
|                        |                                       | 100 V                            |                                                                                                    | Spänningsstyrd (0-                                                                                                | ⊥ 69<br>10V) 70               | Y3                |
|                        | Ställdon                              | 3-läge                           | Ställdon gångtid, öppna15 s (5500                                                                     | D s) TV 3-läge styrning, öp                                                                                       | open 55                       | TR 1              |
|                        |                                       |                                  | Ställdon gångtid, stänga15 s (5500                                                                    | Ds)<br>TV 3-läge styrning, stå                                                                                    | 65<br>ingd 56                 | TR 2              |
|                        |                                       | 010 V<br>210 V<br>100 V<br>102 V | Ställdon gångtid15 s (5500 s)                                                                         | TV Ställdon 24<br>Spänningsstyrd (0-                                                                              | VAC 55<br><u> </u>            | Y1                |
| Пти                    | Pumpstyrning                          |                                  | Displayen visar pumpkontroll-läge: på/av                                                              | v. Genom F                                                                                                    | 91/S1 81,82                   | RE1               |
| <b>V1</b> Pumpstyrning |                                       |                                  | атт trycka pa UK kan man ändra pumpko<br>till manuell kontroll. Om man väljer manu                    | iell kon- P:                                                                                                    | 2/S284,85                     | RE2               |
| <b>V2</b> Pumpstyrning |                                       |                                  | troll, visas hand-bilden i början på raden<br>kontroll.                                               | pump- P:                                                                                                    | 3/5387,88                     | RE3               |
| Sum                    | nmalarm (24 VAC)                      |                                  | □ TR2<br>□ TR4<br>□ TR6                                                                               |                                                                                                    | 56,65<br>58,67<br>60,69       | TR2<br>TR4<br>TR6 |

# OUMAN H23

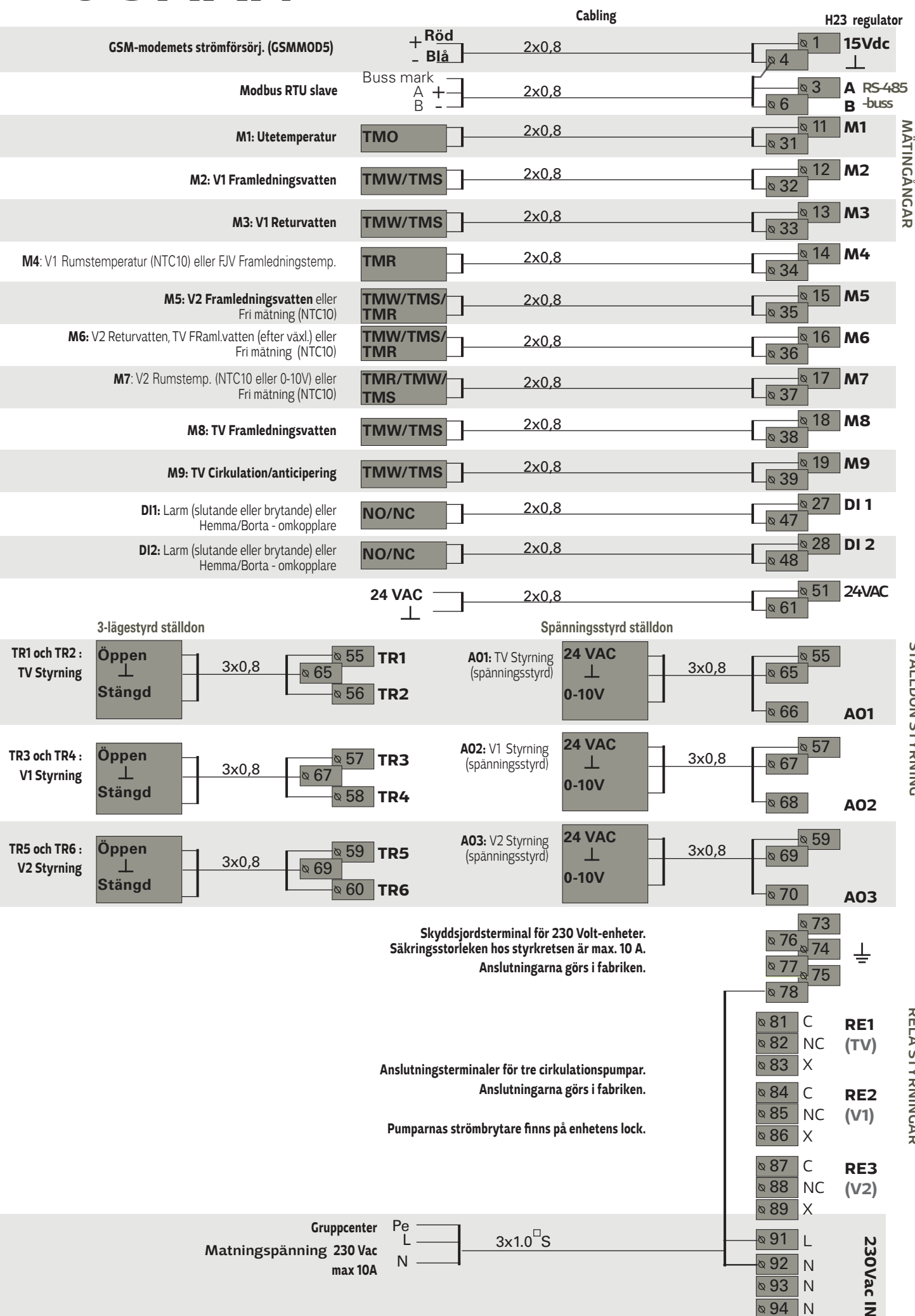

**STÄLLDON STYRNING** 

ANSLUTNINGSGUIDE

**RELÄ STYRNINGAR** 

**≥ 94** 

Ν

# OUMAN H23

## **TEKNISKA DATA**

|                                          | OUPHAN H23                                                                                                    |
|------------------------------------------|----------------------------------------------------------------------------------------------------|
| Dimension                                | bredd 230 mm, höjd 160mm, djup 60mm                                                                                                    |
| Vikt                                     | 1.3 kg                                                                                                    |
| Kapslingsklass                           | IP 41                                                                                                    |
| Drifttemperatur                          | 0 °C till +50 °C                                                                                                    |
| Förvaringstemperatur                     | 20 °C till +70 °C                                                                                                    |
| <b>Strömförsörjning</b> L (91), N (92-94 | )                                                                                                    |
| - Driftspänning                          | 230 Vac / 200 mA                                                                                                    |
| - Intern 24 V strömkälla tot.            | max. 1 A/23 VA                                                                                                    |
| - Avsäkring                              | max 10A                                                                                                    |
| Universella mätingångar:                 |                                                                                                    |
| - <b>Givarmätning</b> (ingångar 1        | 1-19) Mätkanalens noggrannhet:                                                                                                    |
|                                          | - Med NTC 10-element: ±0,15°C mellan 50°C och +100°C,                                                                                                    |
|                                          | Vad gäller den totala mätnoggrannheten måste man även beakta<br>givarnas toleranser och kablarnas påverkan. Mätning M1 kan även<br>anslutas från utsidan av höljet med en plug kontakt. |
| Digitala ingångar (27, 28)               | Kontakt spänning 15 VDC,<br>Brytarström 5 mA                                                                                                    |
|                                          | Elektriskt motstånd max 250 $\Omega$ (stängt), min 350 k $\Omega$ (öppet).                                                                                                    |
| Analoga utgångar                         |                                                                                                    |
| (66, 68, 70)                             | Utgående spänning 0-10 V,                                                                                                    |
|                                          | Utgående ström max. 10 mA/utgång                                                                                                    |
| 15 VDC spänningsutgång (1)               | 15 VDC utgående ström max. last 100 mA                                                                                                    |
| 24 VAC spänningsutgångar (51)            | Utgående ström max. 1A/utgång                                                                                                    |
| Pumpstyrningskontakter (81-89            | )_Kontakter för tre cirkulationspumpar.                                                                                                    |
| <b>Skyddsjordanslutning</b> (73-78)Sk    | Pumparna styrs av knappar på ovansidan av H23-enheten.<br>Relä max. belastnings 3A.<br>syddsjordplint för 230V-enheter.                                                                 |
|                                          | Säkring för styrkretsen max. 10A.                                                                                                    |
| Stvrutgångar (51)                        |                                                                                                    |
| Triac (5560)                             | 24 Vac och triac-utgångars utgående ström totalt max 1 A.                                                                                                    |
| Dataöverföringsanslutning                |                                                                                                    |
| RS-485 BUS A (3) och B (6)               | Oisolerade, protokoll som stöds Modbus-RTU                                                                                                    |
| Tillval                                  |                                                                                                    |
| - OULINK                                 | OUI INK ger Modbus TCP/IP-gränssnitt för H23-enhet                                                                                                    |
| - GSMMOD5                                | Genom att ansluta GSM-modem till H23 är det möjligt att kommunicera och få larm<br>via SMS.                                                                                             |
| GODKÄNNANDEN                             |                                                                                                    |
| - EMC-direktiv                           | 2014/30/EU, 93/68/EEC                                                                                                    |
| - Elektromagnetisk tolerans              | EN 61000-6-1                                                                                                    |
| - Elektromagnetiska emissio              | oner.EN 61000-6-3                                                                                                    |

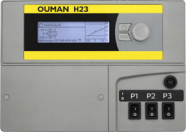

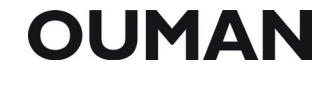

**OUMAN AB** www.ouman.se

Vi förbehåller oss rätten att göra ändringar I våra produkter utan särskild anmärkning.

32